## Node Link User Guide

### Description

Node Link makes chosen ActiveAhead groups and network as well as wireless wall panels and ActiveTune to be visible on the DALI-2 system as DALI-2 control gear and input devices. This document describes how to configure a Node Link device on the ActiveAhead system side using the ActiveAhead mobile app and on the Imagine DALI-2 system side using the Designer PC software.

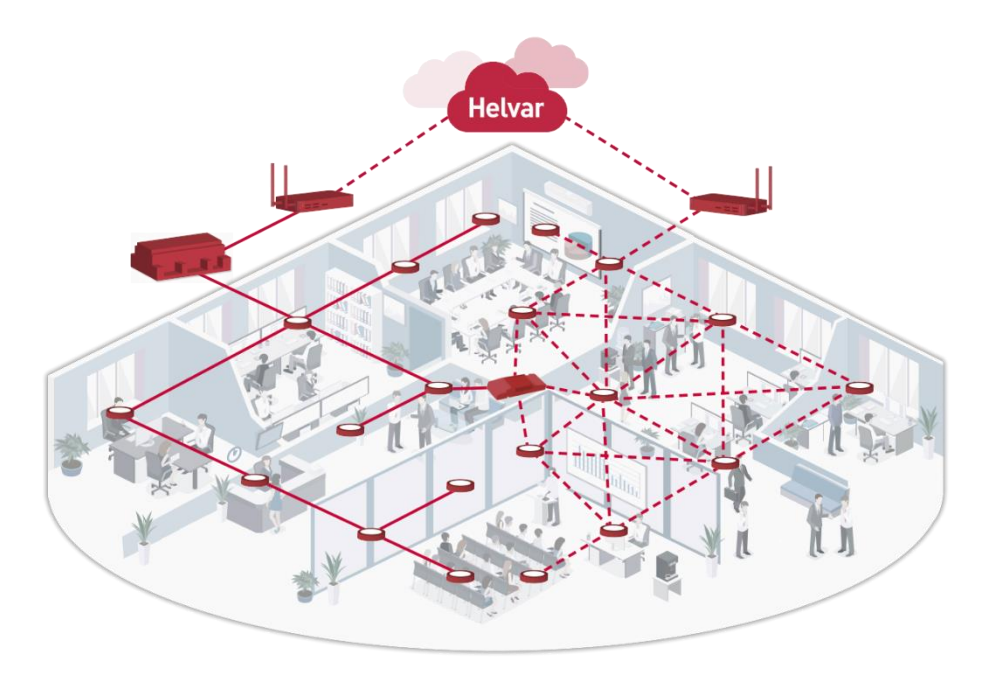

Figure 1: Node Link connects ActiveAhead and Imagine solutions

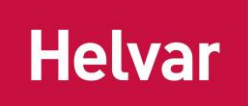

### Contents

| Description                             | 1  |
|-----------------------------------------|----|
| System Design Phase Considerations      | 3  |
| ActiveAhead considerations              | 3  |
| Imagine considerations                  | 4  |
| ActiveAhead Mobile App Usage            | 4  |
| Finding the Node Link device            | 4  |
| Node link device page                   | 6  |
| Adding a link                           | 9  |
| Adding a Control Link                   | 10 |
| Adding a Sensor Link                    | 11 |
| Adding an ActiveTune Link               | 13 |
| Adding a Wall Panel Link                | 15 |
| Removing a link                         | 17 |
| Contol link details                     |    |
| Sensor link details                     |    |
| ActiveTune link details                 | 20 |
| Wall panel link details                 | 21 |
| Over-the-Air Update                     | 22 |
| Designer PC Software Usage              | 23 |
| DALI Addressing and Naming              | 24 |
| Identifying a Link                      | 24 |
| Naming a Link                           | 24 |
| Working with Control Links              | 24 |
| Setting Details                         | 25 |
| Scenes                                  | 25 |
| Releasing ActiveAhead to Automatic Mode | 25 |
| Working with sensor links               | 26 |
| Working with ActiveTune links           | 27 |
| Working with wall panel links           | 29 |

## System Design Phase Considerations

#### ActiveAhead and wireless considerations

Helvar

For control and sensor links, Node Link communicates with the ActiveAhead Nodes using the wireless mesh network. Consequently, it must be installed within direct radio reach from the nearest ActiveAhead Nodes as well as within the indirect radio reach from the furthest linked ActiveAhead device.

The direct reach means that the Node Link can communicate reliably with the mesh network via the nearest Nodes. For a reliable communication, there must be at least three Nodes within 10 meters distance without any elements blocking the radio signals, such as thick walls or metal.

The indirect reach means that the Node Link can communicate with the linked Nodes over the mesh network. For a reliable communication, the furthest linked Node must be within 30 meters distance from the Node Link. Linked Node means any Node within the linked ActiveAhead group or network. Node Link will be able to communicate with Nodes further away but for a reliable communication a shorter distance must be used in device positioning. Control links are impacted more by the distance since the control commands must be real-time and reliable.

Node Link is mains powered and connects to the DALI system over a DALI cable. No other connections are supported, so Node Link does not connect any wired devices to the systems.

In the below example two Node Link devices are positioned to cover as reliably as possible the linked ActiveAhead groups while being as close to the DALI devices as possible to enable an efficient DALI cable installation.

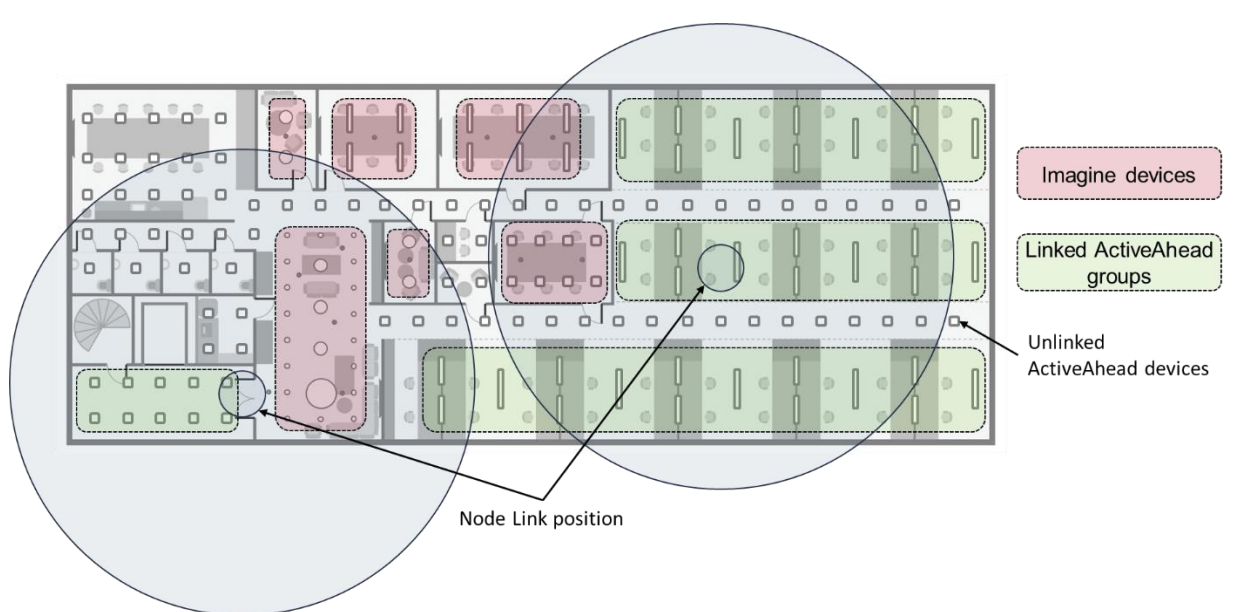

#### Figure 2: Node Link positions indicating their reliable reach

Wireless wall panels and the ActiveTune app communicate directly with the Node Link without using the ActiveAhead mesh network. This allows the usage of these products and features with the Imagine system without having any ActiveAhead Nodes. That is why the maximum distance is 10 meters between the Node Link and the wireless wall panel or the mobile device running the ActiveTune app.

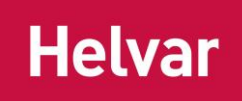

#### Imagine and DALI considerations

Node Link communicates with the DALI system over a wired DALI line. Thus, a DALI cable connects the Node Link with a DALI subnet on an Imagine Application Controller. Multiple Node Link devices can be connected to one DALI subnet if both electrical and system requirements are followed. Most importantly there must enough of DALI addresses for the links. Consequently, it is important to consider which links will be added so that DALI subnets can be designed accordingly.

Node Link does not take an address for itself and is not visible on the DALI system as a device. Each link takes one DALI address, and these become visible on the DALI system only once they have been first created using the ActiveAhead mobile app. If the same ActiveAhead group is linked as both a control and sensor link, it takes one control gear address and one input address from the DALI subnet.

Wireless wall panel and ActiveTune links can be created first without adding any panels or QR codes to the available slots on these links. When such a link is created it will have enough of instances behind the DALI address to support the maximum number of supported panels and QR codes per address. This allows to add and remove panels and ActiveTune QR codes flexibly.

The distance from the other devices on the same DALI subnet should be considered when positioning the Node Link devices. This allows to minimise the DALI cabling needs on the project.

This document does not go into the details of the Imagine system level requirements.

### ActiveAhead Mobile App Usage

In this chapter, we go through how to create and modify links on the ActiveAhead side using the ActiveAhead mobile app.

#### Finding the Node Link device

Mobile app discovers the Node Link in the same way as the ActiveAhead Nodes. Thus, it is visible on the Devices list after connecting to the ActiveAhead network. Device type filter can be used to show only the Node Link devices found nearby.

A Node Link cannot be grouped with the ActiveAhead Nodes even though there is the multiselect option on the Node Link row.

Identifying a Node Link will blink the small LED light on the Node Link device visible through the small holes on the side of the device.

Node Link User Guide 5 (30)

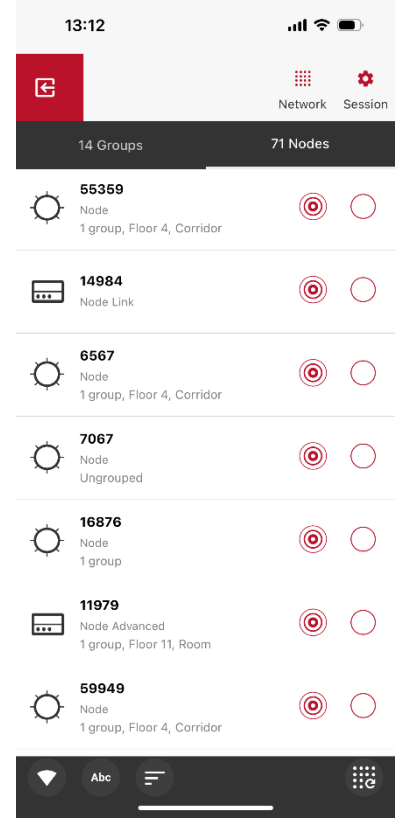

Figure 3: Node Link on the Devices list

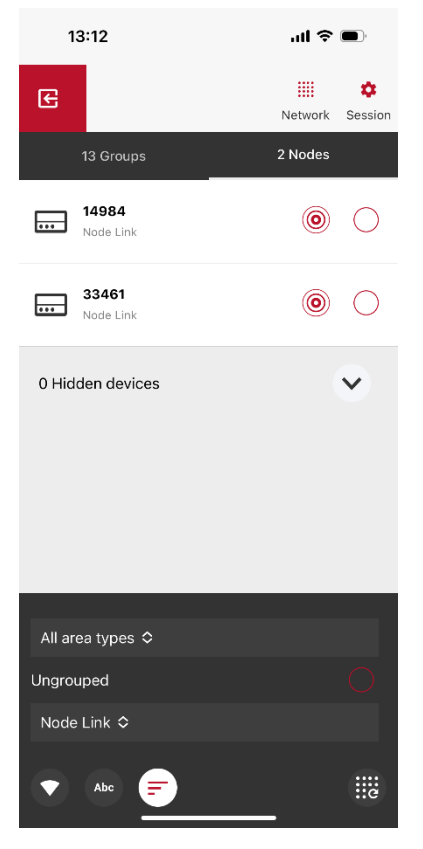

Figure 4: Node Link on the Devices list using the device filter

Doc. 7860485, issue 2 | 2025-03-14 <u>www.helvar.com</u> Helvar Oy Ab - Keilaranta 5, 02150 Espoo, Finland - tel. +358 9 5654 1 Helvar Ltd - Hawley Mill, Hawley Road, Dartford. DA2 7SY. UK - tel. +44 (0) 1322 617200

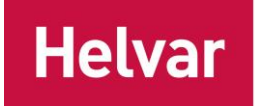

#### Node link device page

Opening a Node Link device page shows the links this Node Link has. Different types of links are listed separately. For each link, app shows internal link address, target on the ActiveAhead mesh side and the DALI address given by the DALI system. The internal link address if formed by the Node Link address followed by a number. The target on the ActiveAhead mesh is either an ActiveAhead group or the entire ActiveAhead mesh network. The DALI system assigns a DALI address to each link and this address is shown once the DALI system has assigned the address. Links can be readily created on the ActiveAhead side even before the Node Link device is connected to the DALI system. Once links are created and the DALI system is connected, Node Link will inform the DALI system Application Controller of the different device types needing a DALI address.

| 1     | 3:04                                                       | ul 🗢 🗩     |
|-------|------------------------------------------------------------|------------|
| <     | 33461                                                      | ۰ :        |
| 4 CO  | NTROL LINKS                                                | •          |
| Ð     | <b>33461.1</b><br>ActiveAhead Group 4.1<br>DALI Address 1  | ۰ (۱       |
| Ð     | <b>33461.2</b><br>ActiveAhead Group 4.2<br>DALI Address 2  | ۰ (۱       |
| Ð     | <b>33461.3</b><br>ActiveAhead Group 4.3<br>DALI Address 3  | ۰ (۱       |
| Ð     | <b>33461.4</b><br>ActiveAhead Group 4.4<br>DALI Address 4  | ۰ (۱       |
| 2 SEM | ISOR LINKS                                                 | •          |
| Ð     | <b>33461.5</b><br>ActiveAhead Group 4.2<br>DALI Address 65 | ۰ (۱       |
| Θ     | <b>33461.6</b><br>ActiveAhead Group 4.4<br>DALI Address 66 | ۰ (        |
| 1 ACT | IVETUNE LINK                                               | •          |
| Ð     | <b>33461.7</b><br>DALI Address 72                          | $\bigcirc$ |
| 1 WA  | LL PANEL LINK                                              | •          |
| Ð     | <b>33461.8</b><br>DALI Address 71                          | $\bigcirc$ |
|       |                                                            |            |

#### Figure 5: Node Link device details listing existing links

From the menu at the top right corner one can rename, reset, over-the-air (OTA) update and check the information on the Node Link.

Doc. 7860485, issue 2 | 2025-03-14 <u>www.helvar.com</u> Helvar Oy Ab - Keilaranta 5, 02150 Espoo, Finland - tel. +358 9 5654 1 Helvar Ltd - Hawley Mill, Hawley Road, Dartford. DA2 7SY. UK - tel. +44 (0) 1322 617200

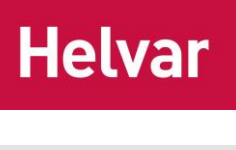

| 13:01              | a          | I <b>? D</b> |
|--------------------|------------|--------------|
| < 14               | 984        | •            |
|                    | Rename     |              |
| U CONTROL EINKS    | Reset      |              |
| 0 SENSOR LINKS     | OTA Update |              |
|                    | Info       |              |
| 0 ACTIVETUNE LINKS |            | ~            |
| 0 WALL PANEL LINKS |            | •            |
|                    |            |              |
|                    |            |              |
|                    |            |              |
|                    |            |              |
|                    |            |              |
|                    |            |              |
|                    | +          |              |

Figure 6: Node Link top right menu

The information on the Node Link lists the address of the Node Link device on the ActiveAhead mesh network and the software version of the Node Link device.

Node Link User Guide 8 (30)

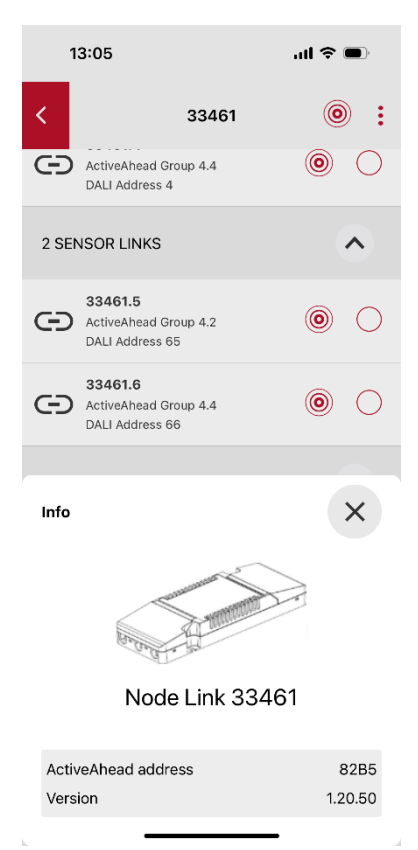

Figure 7: Node Link information

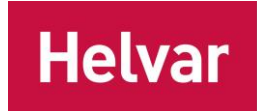

#### Adding a link

Links can be added one at a time by pressing the + sign button at the bottom of the Node Link device page. The different link type options are control, sensor, ActiveTune and wall panel.

Links can be created even before the Node Link is connected to the DALI system. Once connected Node Link will inform the DALI system about the new links needing DALI addresses. The link is visible to the DALI system as a DALI-2 Colour control gear, DALI-2 sensor, DALI-2 Absolute input device or DALI-2 Push-button depending on the link type. Each link consumes one DALI address on the DALI system side even though it targets a group of ActiveAhead Nodes or the entire nearby ActiveAhead mesh network of Nodes.

One Node Link supports up to seven control links, seven sensor links and combined eight ActiveTune and wall panel links.

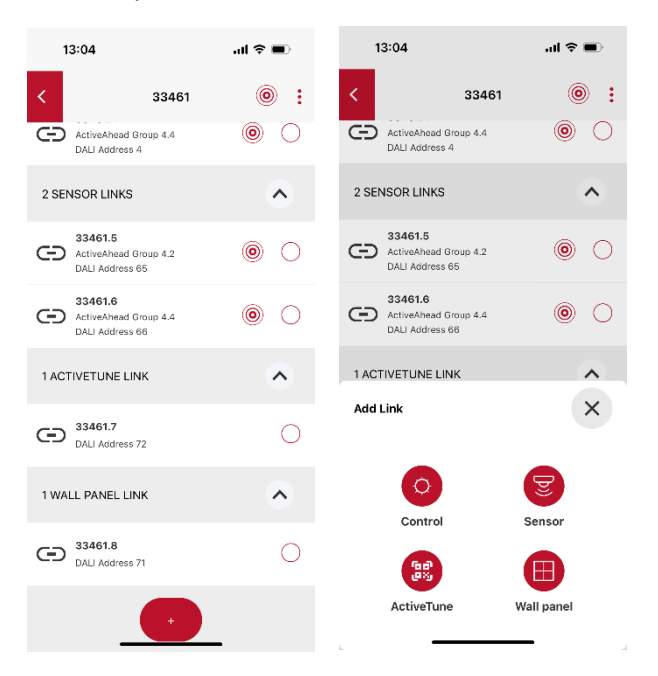

Figure 8: Adding a link

#### Adding a Control Link

A control link has two options for the control method. These are light level control only and light level with colour temperature control. Despite the selection, the link is shown on the DALI system as a tunable white controllable control gear. The selection will impact the control messages Node Link sends to the ActiveAhead mesh network. The light level control only option should be selected when the controlled luminaires support only intensity control. The light level and colour temperature control option should be selected when the controlled luminaires support only intensity control.

There are also two release methods, which can both be selected at the same time. The release method defines the DALI system message which is used to release the control of the ActiveAhead target and make it to continue with its own logic and control. For example, the DALI system may be in control during selected hours of the day and outside of these hours the ActiveAhead solution works with its own logic and configuration. In case of doubt, both release options should be selected.

A control link can target either the entire ActiveAhead network or a specific ActiveAhead group. The target for the link can be identified to verify that the wanted target is selected. The already existing target groups are shown but cannot be selected. Once the target is selected, the new link is created and added to the link list.

Up to seven control links can be added to one Node Link. Each control link takes one control gear address on the DALI system.

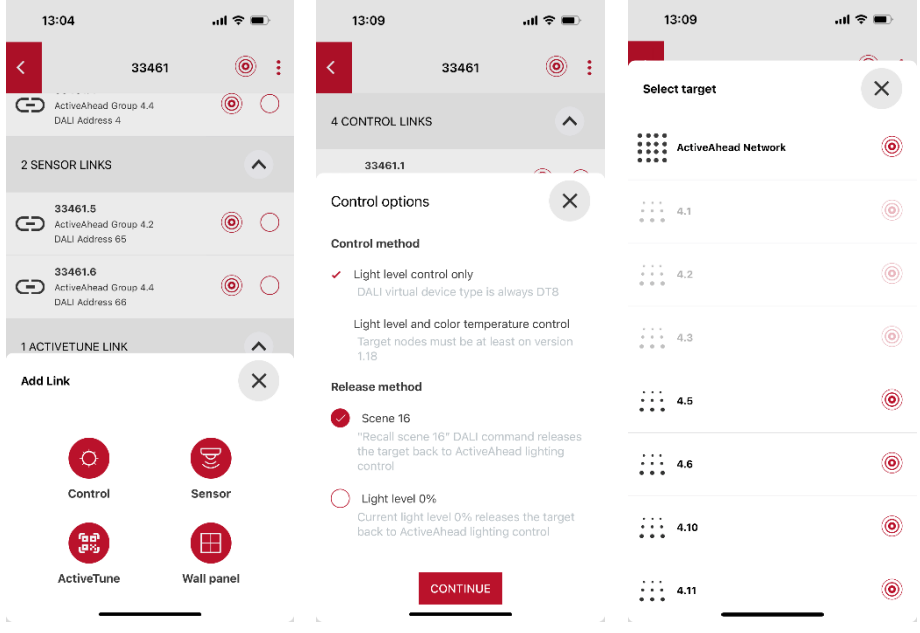

Figure 9: Adding a control link

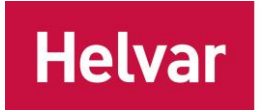

#### Adding a Sensor Link

A sensor link source for occupancy data can be either the entire ActiveAhead network or a specific ActiveAhead group. The source of the link can be identified to verify that the wanted source is selected. The already existing source groups are shown but cannot be selected. Once the source is selected, the new link is created and added to the link list.

Light sensor data can be added to a sensor link by selecting one ActiveAhead Node as the source for the light sensor data. This Node does not need to be a member of the source group of the sensor link.

Up to seven sensor links can be added to one Node Link. Each sensor link takes one DALI-2 input device address on the DALI system.

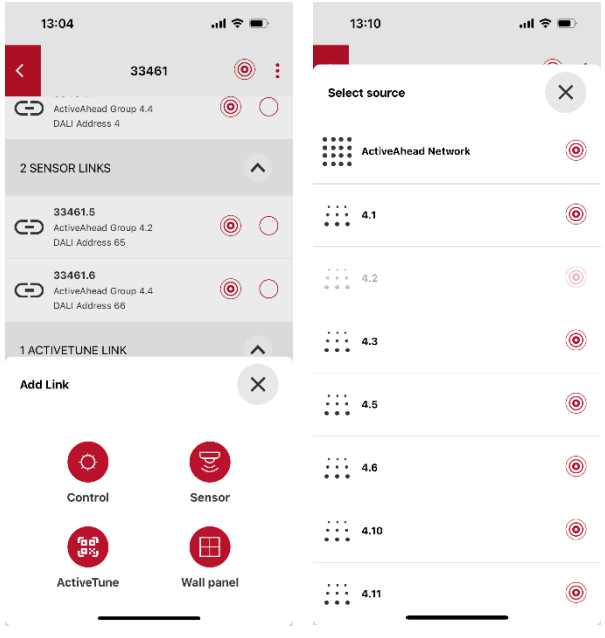

Figure 10: Adding a sensor link

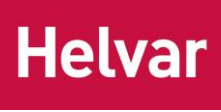

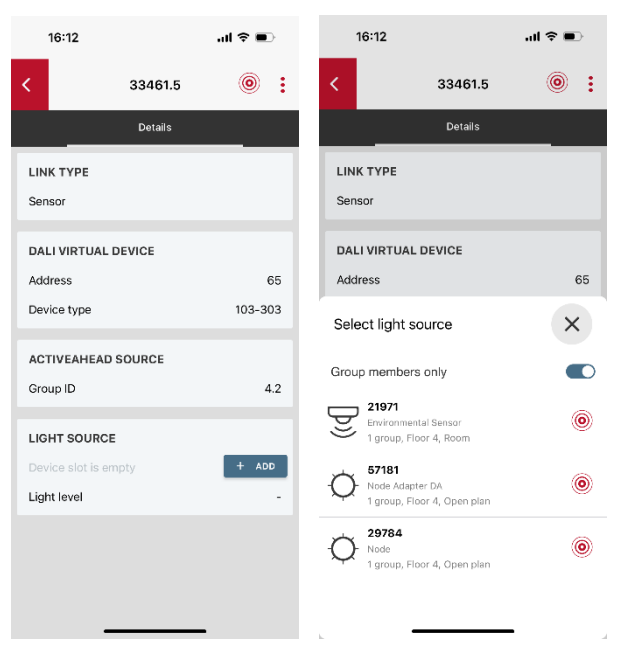

Figure 11: Adding a light source to a sensor link

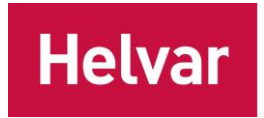

#### Adding an ActiveTune Link

One ActiveTune link can have up to four ActiveTune QR codes behind it. When an ActiveTune link is added it has no ActiveTune QR codes yet stored to it.

Up to eight ActiveTune and wall panel links combined can be added to one Node Link. Consequently, the maximum number of ActiveTune QR codes on one Node Link device is 32 (eight times four). Each ActiveTune link takes one DALI-2 input device address on the DALI system.

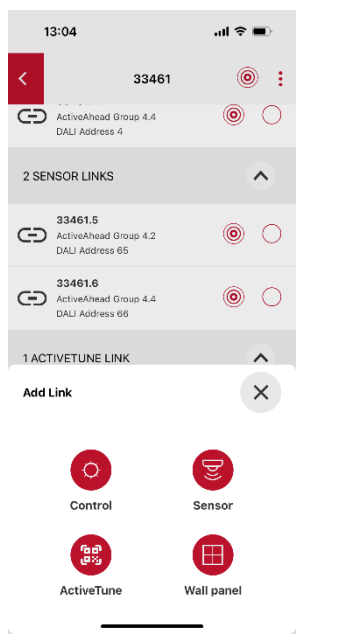

Figure 12: Adding an ActiveTune link

ActiveTune QR codes are added to the four available slots on each ActiveTune link. These slots are visible on the Slots tab when viewing an ActiveTune link. Camera is used to scan the added ActiveTune QR code. There are different ActiveTune QR code stickers for light level only control only and for light level with tunable white control. The slots indicate which absolute instance unit instances the slot in question uses on the DALI system. The lower instance number is for the light level control slider and the higher number is used for the tunable white control slider on the ActiveTune mobile app.

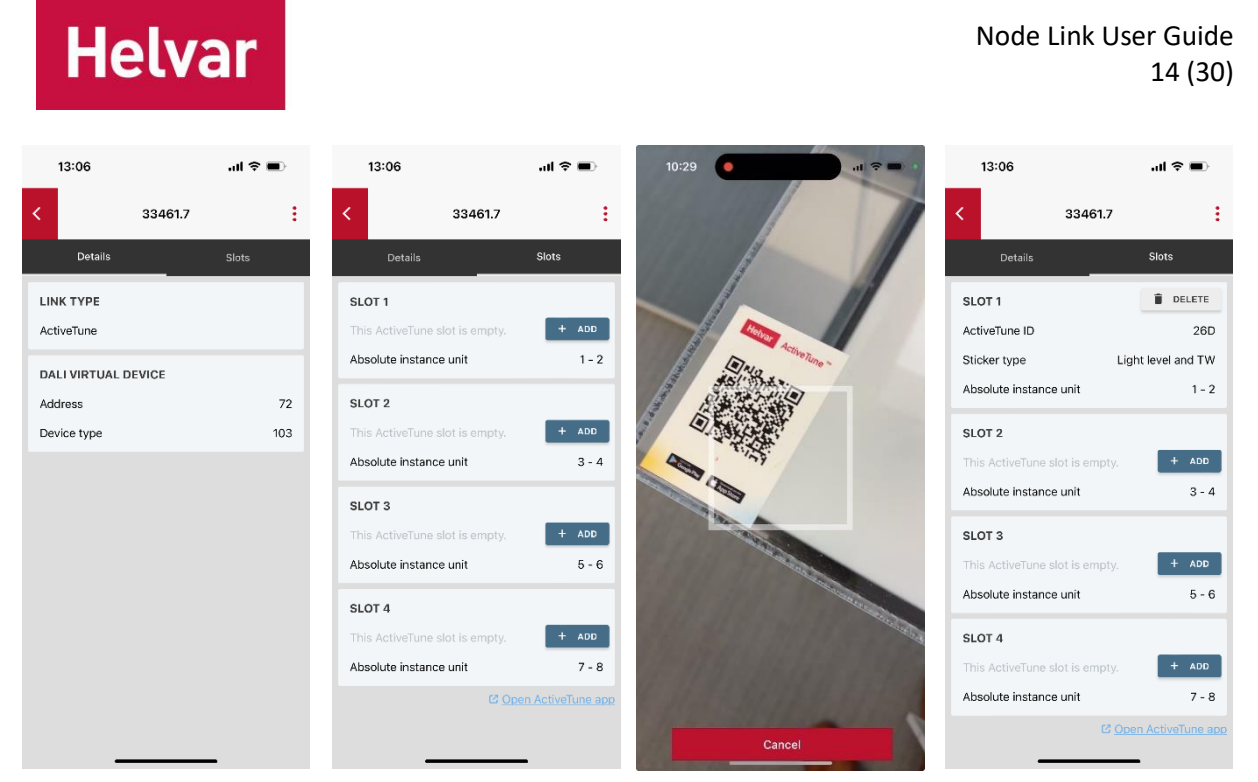

Figure 13: Adding an ActiveTune QR code on to a slot

Deleting a QR code from a slot makes the slot free and it can be used again. Adding and deleting slots do not impact the DALI system because the DALI-2 input address will always have eight instances preserved for the potential ActiveTune QR codes.

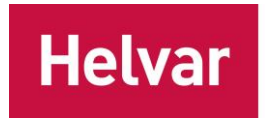

#### Adding a Wall Panel Link

One wall panel link can have up to four wireless wall panels behind it. When a wall panel link is added it has no wireless wall panels yet stored to it.

Up to eight ActiveTune and wall panel links combined can be added to one Node Link. Consequently, the maximum number of wireless wall panels on one Node Link device is 32 (eight times four). Each wireless wall panel link takes one DALI-2 input device address on the DALI system.

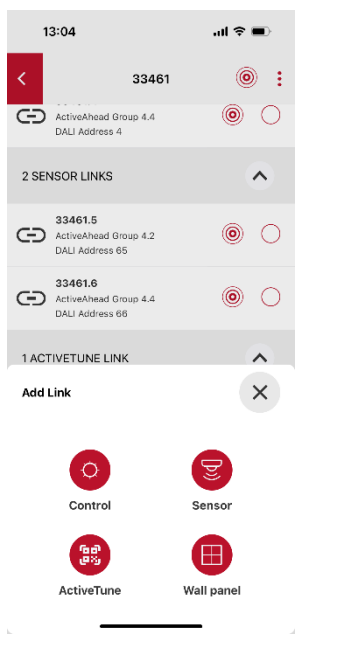

Figure 14: Adding a wall panel link

Wireless wall panels are added to the four available slots on each wall panel link. These slots are visible on the Slots tab when viewing a wall panel link. Near Field Communication (NFC) is used to discover the added wireless wall panel. The slots indicate which push button instances the slot in question uses on the DALI system. The instance number order from lowest to highest instance number correspond to the following button order top left, bottom left, top right and bottom right on the wireless wall panel.

| He             | elva    | r    |                 |              |         |                     |                                                                       | Node           | : Link Us     | er Guide<br>16 (30) |
|----------------|---------|------|-----------------|--------------|---------|---------------------|-----------------------------------------------------------------------|----------------|---------------|---------------------|
| 13:07          | al      | ≑ ∎) | 13:07           |              | al 🗢 🔳  |                     |                                                                       | 13:07          |               | al †                |
| <              | 33461.8 | :    | <               | 33461.8      | ÷       | ×<br>Cancel         | Add Wireless Panel                                                    | <              | 33461.8       | :                   |
| Details        | Slo     | ots  | Details         |              | Slots   |                     |                                                                       | Details        |               | Slots               |
| LINK TYPE      |         |      | SLOT 1          |              | DELETE  |                     |                                                                       | SLOT 1         |               | DELETE              |
| Wall panel     |         |      | Panel ID        |              | DFA3    |                     |                                                                       | Panel ID       |               | DFA3                |
| DALI VIRTUAL I | DEVICE  |      | Push button ins | stance range | 1 - 4   |                     |                                                                       | Push button in | istance range | 1 - 4               |
| Address        |         | 71   | SLOT 2          |              | DELETE  |                     | ~                                                                     | SLOT 2         |               | DELETE              |
| Device type    |         | 103  | Panel ID        |              | BF9D    | Hold the            | e back of the phone against the back                                  | Panel ID       |               | BF9D                |
|                |         |      | Push button ins | stance range | 5 - 8   | of the p            | anel for at least 2 seconds                                           | Push button in | istance range | 5 - 8               |
|                |         |      | SLOT 3          |              |         | Note: yo<br>against | ou may need to reposition the phone<br>the panel to get a connection. | SLOT 3         |               | DELETE              |
|                |         |      | This panel slot | is empty.    | + ADD   |                     |                                                                       | Panel ID       |               | BFA9                |
|                |         |      | Push button ins | stance range | 9 - 12  |                     |                                                                       | Push button ir | istance range | 9 - 12              |
|                |         |      | SLOT 4          |              |         |                     |                                                                       | SLOT 4         |               |                     |
|                |         |      | This panel slot | is empty.    | + ADD   |                     |                                                                       | This panel slo | t is empty.   | + ADD               |
|                |         |      | Push button ins | stance range | 13 - 16 |                     |                                                                       | Push button ir | nstance range | 13 - 16             |
|                |         |      |                 |              | _       |                     |                                                                       |                |               |                     |

Figure 15: Adding a wireless wall panel on to a slot

Deleting a wireless wall panel from a slot makes the slot free and it can be used again. Adding and deleting slots do not impact the DALI system because the DALI-2 input address will always have 16 instances preserved for the potential wireless wall panels.

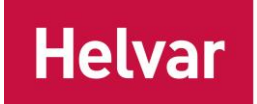

#### Removing a link

A link can be removed by opening the wanted link and selecting the *Remove link* option from the top Options menu. The action needs to be verified on the notification pop-up. If the link had a DALI address on the DALI system side, it will remain on the DALI system side. If the DALI address must be removed also from the DALI system then it must be separately done using the DALI system commissioning tool. Not removing the DALI address from the DALI system may cause a missing device alert on the DALI system side because the DALI address in question no longer points to something.

|           | 13:08         |                        |               | l ? •     |
|-----------|---------------|------------------------|---------------|-----------|
| <         |               | 334                    | 61.1          | •         |
|           |               | De                     | Remove link   |           |
| LIN       | ІК ТҮРЕ       |                        |               |           |
| Co        | ntrol         |                        |               |           |
| со        | NTROL         | OPTIONS                |               |           |
| Cor<br>me | ntrol<br>thod | Light level<br>control | and color ten | nperature |
| Rel       | ease me       | thod                   |               | Not set   |
| DA        | LI VIRTU      | JAL DEVICE             | :             |           |
| Add       | dress         |                        |               | 1         |
| Dev       | vice type     |                        |               | 102-209   |
| AC        | TIVEAH        | EAD TARGE              | т             |           |
| Gro       | oup ID        |                        |               | 4.1       |
|           |               |                        |               |           |
|           |               |                        |               |           |
|           |               |                        |               |           |
|           |               |                        |               |           |

Figure 16: Link removal

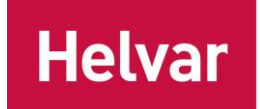

#### Contol link details

Opening one control link shows the details of the link including the link type, control options, DALI address and the ActiveAhead mesh target.

|           | 13:05         |                                 | ul 🗢 🗩     |
|-----------|---------------|---------------------------------|------------|
| <         |               | 33461.1                         | ۰ :        |
|           |               | Details                         |            |
| LIN       | ІК ТҮРЕ       |                                 |            |
| Co        | ntrol         |                                 |            |
| со        | NTROL         | OPTIONS                         |            |
| Cor<br>me | ntrol<br>thod | Light level and color t control | emperature |
| Rel       | ease me       | thod                            | Not set    |
| DA        |               | JAL DEVICE                      |            |
| Add       | dress         |                                 | 1          |
| Dev       | vice type     | )                               | 102-209    |
| AC        | TIVEAH        | EAD TARGET                      |            |
| Gro       | oup ID        |                                 | 4.1        |
|           |               |                                 |            |
|           |               |                                 |            |
|           |               |                                 |            |
|           |               |                                 |            |

Figure 17: Control link details

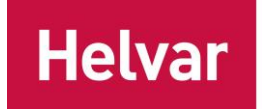

#### Sensor link details

Opening one sensor link shows the details of the link including the link type, DALI address and the ActiveAhead mesh source.

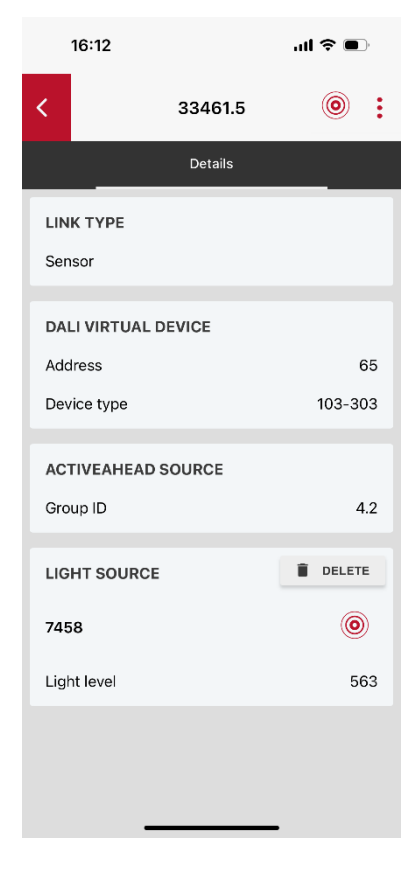

Figure 18: Sensor link details

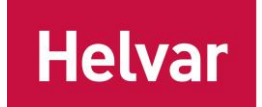

#### ActiveTune link details

Opening one ActiveTune link shows the details of the link including the link type and the DALI address.

|            | 13:06               |         | al 🗢 ( | <b>—</b> ), |
|------------|---------------------|---------|--------|-------------|
| <          |                     | 33461.7 |        | :           |
|            | Details             |         | Slots  |             |
| LIN<br>Act | IK TYPE<br>tiveTune |         |        |             |
| DA         | LI VIRTUAL D        | EVICE   |        |             |
| Ad         | dress               |         |        | 72          |
| De         | vice type           |         |        | 103         |
|            |                     |         |        |             |
|            |                     |         |        |             |
|            |                     |         |        |             |
|            |                     |         |        |             |
|            |                     |         |        |             |
|            |                     |         |        |             |
|            |                     |         |        |             |
|            |                     |         |        |             |
|            |                     |         |        |             |
|            | _                   |         |        |             |

Figure 19: ActiveTune link details

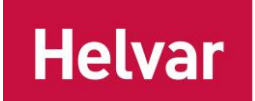

#### Wall panel link details

Opening one wall panel link shows the details of the link including the link type and the DALI address.

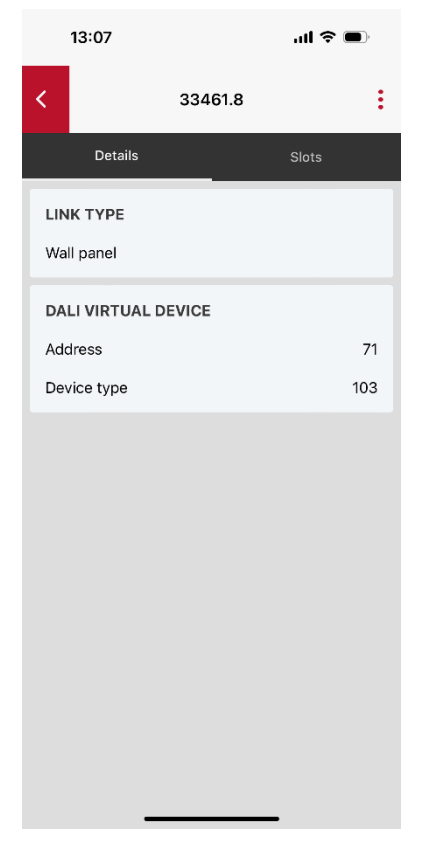

Figure 20: Sensor link details

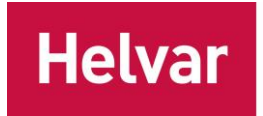

#### Over-the-Air Update

Node Link supports OTA updates to update its firmware. When the firmware update starts Node Link will release the possible active controls on ActiveAhead side so that the ActiveAhead Nodes are put on automatic mode. DALI side communication is blocked for the duration of the OTA update. This means that the links will appear as missing devices on the DALI system.

| 13:02        |          | ul 🗢 🗩       |
|--------------|----------|--------------|
| <            | 14984    | ۰ :          |
| 0 CONTROL L  | INKS     | •            |
| 0 SENSOR LIN | IKS      | •            |
| 0 ACTIVETUN  | E LINKS  | •            |
| 0 WALL PANE  | 'L LINKS | •            |
| OTA Update   |          | ×            |
| 1 Choos      | e file   | Start Update |

Figure 21: OTA update

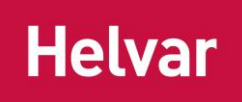

### Designer PC Software Usage

The added links will show up on the connected DALI system and can be configured using the commissioning tool of the DALI system. In case of Helvar Imagine system, Designer PC software is used for the commissioning. In this chapter, we go through how the links show up on the Designer software and how can they be configured using it. This document assumes prior knowledge of the Designer software and will only highlight selected points when configuring the links on the Designer.

| 6 | k c l 🛱                      |                                 |                                                                                                    |
|---|------------------------------|---------------------------------|----------------------------------------------------------------------------------------------------|
|   | Common                       |                                 |                                                                                                    |
| - | Address                      | @10.254.1.22.4                  | E Router 950 @ 10.254.1.22 (8)                                                                                                    |
|   | ID                           | 4                               |                                                                                                    |
|   | Version                      | 07:10:07 12-Jun-2024            |                                                                                                    |
|   | Description                  | DALI Subnet                     | EnOcean subnet @ 10.254.1.22.3 (3)                                                                                                    |
|   | Name                         | Subnet Node Link                | BALL2 Application Controller @ 128 (0)                                                                                                    |
|   | Software Version             | 12.1.36.2 (548)                 | A Groups @ 10,254 1.22 G (3)                                                                                                    |
|   | Status                       | Normal                          | () Conditions (0)                                                                                                    |
|   | Information                  | Hand Over (no unaddressed devic |                                                                                                    |
|   | Cached                       | True                            | E Scheduler @ 10.254.1.22.T (2)                                                                                                    |
| = | DALI Subnets                 |                                 | Contractioned and a contract the context of the contract of the contract of th |
|   | Current Consumption (mA)     | 0                               |                                                                                                    |
|   | Life Cycle                   | Hand Over (no unaddressed devic |                                                                                                    |
|   | Allow Autohealing            | True                            |                                                                                                    |
|   | Disable Acceleration         | False                           |                                                                                                    |
|   | Use Old Modifiers            | False                           |                                                                                                    |
|   | DALI2 Controls               | True                            |                                                                                                    |
| Ξ | DALI Live Measurements       |                                 |                                                                                                    |
|   | Inactive High Voltage (V)    | 18.955                          |                                                                                                    |
|   | Inactive High Current (A)    | 0.001                           |                                                                                                    |
|   | Active Low Voltage (V)       | 0.328                           |                                                                                                    |
|   | Active Low Current (A)       | 0.246                           |                                                                                                    |
|   | Disabled Voltage (V)         | 0.453                           |                                                                                                    |
|   | Disabled Current (A)         | 0.001                           |                                                                                                    |
|   | Load Levels                  |                                 |                                                                                                    |
| Ξ |                              | 0.0%                            |                                                                                                    |
|   | Temporary Absolute Min Level |                                 |                                                                                                    |

Figure 22: Helvar Designer Software

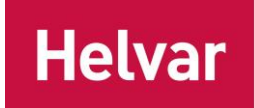

#### DALI Addressing and Naming

Imagine system gives DALI addresses to the added links automatically if there are addresses left on the DALI subnet in question. Because the DALI addressing is random, also the links get random addresses. Thus, links will need to be similarly identified and renamed as are the normal DALI devices.

Links targeting the entire ActiveAhead mesh network have a different GTIN than the links targeting an ActiveAhead group. This allows to differentiate between these two types of ActiveAhead mesh targets and may remove the need of identifying the entire ActiveAhead network when naming the links on the DALI system.

#### Identifying a Link

Links can be identified using the methods provided by the Designer. Identify command will identify the linked ActiveAhead mesh target meaning an ActiveAhead group or the entire network. In case of a sensor link, identification will identify any possible light sources on the targeted group or network. Typically, an ActiveAhead Node connects both sensor(s) and light source(s) to the system and thus identifying a control link or a sensor link has the same effect.

| ldentify                      | <del>~</del> ×                                                 |  |  |  |  |
|-------------------------------|----------------------------------------------------------------|--|--|--|--|
|                               |                                                                |  |  |  |  |
| Device                        |                                                                |  |  |  |  |
| DALI Colour @ 10.254.1.55.1.1 | Use the buttons<br>below to select the<br>identification style |  |  |  |  |
| Identification Style          |                                                                |  |  |  |  |
| Maximum                       |                                                                |  |  |  |  |
| Minimum                       |                                                                |  |  |  |  |
| Cancel Toggle Or Flash        |                                                                |  |  |  |  |
| Off                           |                                                                |  |  |  |  |
| Apply Name and/or Gr          | oup (F7)                                                       |  |  |  |  |

Figure 23: Identify in Designer

#### Naming a Link

It is recommended to name the links on the DALI system so that they can be recognised. Naming happens the same way as for any other DALI device.

#### Working with Control Links

The control links show up for the DALI system as if they would be standard DALI-2 loads. Thus, they can be configured and used as such. However, there are features and functions which are either adapted or ignored by the Node Link when it communicates with the ActiveAhead network. In this chapter, we go through what can be done with the loads and what those mean to the ActiveAhead system.

Doc. 7860485, issue 2 | 2025-03-14 <u>www.helvar.com</u> Helvar Oy Ab - Keilaranta 5, 02150 Espoo, Finland - tel. +358 9 5654 1 Helvar Ltd - Hawley Mill, Hawley Road, Dartford. DA2 7SY. UK - tel. +44 (0) 1322 617200

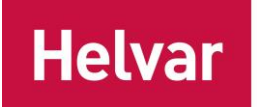

#### Setting Details

Standard DALI-2 details can be configured for the control links. These are stored on to the Node Link while it does not use all of them when communicating with the ActiveAhead system. The ones which are not used with ActiveAhead are still stored and given as the response when requested by the DALI system. The below table lists which details are supported and whether they are used towards the ActiveAhead system.

#### Table 1: Supported DALI details and how they are used towards ActiveAhead

| DALI detail              | Supported by Node Link | Used towards ActiveAhead            |
|--------------------------|------------------------|-------------------------------------|
| Scene                    | Yes                    | Yes (as direct light level command) |
| Group                    | Yes                    | Yes, but not visible to the Nodes   |
| Physical minimum         | Yes                    | No                                  |
| Physical maximum         | Yes                    | No                                  |
| DALI-2 smart data points | No                     | No                                  |

#### Scenes

Standard 16 DALI scenes can be stored for each control link. When recalling a scene for a load link, it is converted to the stored light output level and colour temperature when sending the command to the ActiveAhead network.

#### Releasing ActiveAhead to Automatic Mode

Release mode is selected when a control link is created using the ActiveAhead mobile app. Release can be done with Scene 16 and / or light level 0 %. Imagine application controllers have internal logic for sending messages at times also outside schedules, input actions, etc. configured logic. For example, they may at times ensure that the lights are on the level they are supposed to. To avoid Imagine application controller from taking control unwantedly it is recommended to *turn power on this channel to* parameter *off* and *system fail level* to *ignore* as highlighted in the picture below.

| 🕘 Helvar - Designer           |                           |                                                                       |
|-------------------------------|---------------------------|-----------------------------------------------------------------------|
| File Edit View Insert Tools V | Wizards Window Help       |                                                                       |
|                               |                           | ▲ 🗄 🗰 👁 🐟 🖹 🗐 🛤 📢 ()                                                  |
| Properties                    | • 4 ×                     | Devices + 4 >                                                         |
|                               |                           | E B Helvar (BC-1)[LBC-0]                                              |
|                               |                           | □ □ Client: <ap-pf4 cslc=""> @ 10.254.1.100 (4)</ap-pf4>              |
| ਡੋ 🗉 Common                   |                           | Router 950 @ 10.254.1.22 (8)                                          |
| Address                       | @10.254.1.22.4.1          | a                                                                     |
| ID                            | 1                         | 👚 🎁 Second Right @ 1 (0)                                              |
| Version                       | 08:15:19 17-Jun-2024      | - O Fourth Right RGBW @ 2 (0)                                         |
| Description                   | DALI Colour               | - O Fourth Left @ 7 (0)                                               |
| Name                          | AA 4.1                    | Fifht Left @ 8 (0)                                                    |
| Software Version              | 1.20 (0)                  | O Sixth Left @ 9 (0)                                                  |
| GTIN Code                     | 05030797801028            | ⊕ 🗄 Button 125 @ 50 (14)                                              |
| Status                        | Normal                    | 🖶 📄 Rotary 100 @ 63 (9)                                               |
| Information                   | No additional information | ⊕ Button 135 D2 @ 65 (14)                                             |
| Cached                        | True                      | DALI 2 Application Controller @ 128 (0)                               |
| Virtual                       | False                     |                                                                       |
| 🖃 Groups                      |                           |                                                                       |
| Groups                        | 4                         | Subnet Node Link @ 10 254 1 22 4 (2)                                  |
| Append by Number              |                           | - O AA 4.1 @ 1 (0)                                                    |
| Append by Name                |                           |                                                                       |
| Load Levels                   |                           | ⊞-▲▲ Groups @ 10.254.1.22.G (4)                                       |
| Output Level                  | 0.0%                      | () Conditions (0)                                                     |
| Power On This Channel To      | Off                       | Kouting Entries @ 10.254.1.22.K (2)     Scheduler @ 10.254.1.22.T (2) |
| Physical Min. Level           | 1.0%                      |                                                                       |
| Min. Level                    | 1.0%                      |                                                                       |
| Max. Level                    | 100.0%                    |                                                                       |
| Temporary Absolute Min Level  | 100.0%                    |                                                                       |
| Temporary Absolute Max Level  | 100%                      |                                                                       |
| Power Consumption (W)         | 0.25                      |                                                                       |
| Circuit Power Loading (W)     | 0                         |                                                                       |
| DALI Loads                    |                           |                                                                       |
| DALI Device Type              | 8, 6                      |                                                                       |
| DALI Version                  | 2.0                       |                                                                       |
| Serial Number                 | 14659073671957577730      |                                                                       |
| Long Address                  | 1509171 - 170733          |                                                                       |
| Current Consumption (mA)      | 2                         |                                                                       |
| System Fail Level             | Ignore                    |                                                                       |
| Correct Levels                | True                      |                                                                       |
| Fitting Information           |                           | E Devices () Conditions                                               |

#### Figure 24: Setting power on and failure levels

#### Working with sensor links

The sensor links show up for the DALI system as if they would be standard DALI-2 sensors. They can be configured and used accordingly. They can be grouped with real DALI devices and / or with control links from the ActiveAhead system.

| 🚺 Helvar - Designer                                                                                                    |                                      |                                                            |
|----------------------------------------------------------------------------------------------------|--------------------------------------|------------------------------------------------------------|
| File Edit View Insert Too                                                                                                    | ls Wizards Window Help               |                                                            |
|                                                                                                    |                                      |                                                            |
|                                                                                                    |                                      | ×∥~∥℡Iⅲ ∞ � =  <b>Ⅲ</b>  ■                                 |
| : Properties                                                                                                    | - # ×                                | Devices + 4 ×                                              |
| D manual and a manual and a manual and |                                      | P Helvar (RC-1)(LRC-0)                                     |
|                                                                                                    |                                      | □ P Client: <ap-pf4jcslc> @ 10.254.1.100 (4)</ap-pf4jcslc> |
| G Common                                                                                                    |                                      | ☐ ■ Router 950 @ 10.254.1.22 (8)                           |
| Address                                                                                                    | @10.254.1.22.4.65                    | ● 🕀 📢 First Subnet @ 10.254.1.22.1 (9)                     |
| ID                                                                                                    | 65                                   | ● ⊕ 🔩 Second Subnet @ 10.254.1.22.2 (9)                    |
| Version                                                                                                    | Unknown                              | 🔺 🕀 📲 EnOcean subnet @ 10.254.1.22.3 (3)                   |
| Description                                                                                                    | DALI 2 Control                       | Subnet Node Link @ 10 254 1 22 4 (2)                       |
| Name                                                                                                    |                                      |                                                            |
| Software Version                                                                                                    | 1.20 (0)                             | DAU 2 Application Controller @ 18 (0)                      |
| GTIN Code                                                                                                    | 05030797801035                       |                                                            |
| Status                                                                                                    | Normal                               | () Conditions (0)                                          |
| Information                                                                                                    | No additional information            | Kouting Entries @ 10.254.1.22.R (2)                        |
| Cached                                                                                                    | Irue                                 |                                                            |
| Virtual                                                                                                    | False                                |                                                            |
| Controls                                                                                                    | 4 455 00 77 57 4 6 5 7 5 7 7 7 7 7 7 |                                                            |
| Serial Number                                                                                                    | 14659073671957577738                 | -                                                          |
| Long Address                                                                                                    | 7331820 - 6FDFEC                     | -                                                          |
| Current Consumption (mA)                                                                                                    | 10                                   | -                                                          |
| Group Name                                                                                                    | Ungrouped                            |                                                            |
| Group Number                                                                                                    | 0                                    |                                                            |
| Scene Block                                                                                                    | 1                                    | -                                                          |
| Time Press Delay                                                                                                    | 5                                    | _                                                          |
|                                                                                                    |                                      |                                                            |
|                                                                                                    |                                      |                                                            |
|                                                                                                    |                                      |                                                            |
|                                                                                                    |                                      |                                                            |
|                                                                                                    |                                      |                                                            |
|                                                                                                    |                                      |                                                            |
|                                                                                                    |                                      |                                                            |
|                                                                                                    |                                      |                                                            |
|                                                                                                    |                                      |                                                            |
|                                                                                                    |                                      | H: Devices () Conditions                                   |

#### Figure 25: Sensor link on the Designer software

#### Working with ActiveTune links

The ActiveTune links show up for the DALI system as if they would be standard DALI-2 sliders with eight instances. Each ActiveTune QR code is added to one of the four slots on one ActiveTune link and each QR code is assigned two instances. The first instance of each pair is for the intensity slider and second instance for the colour temperature slider. Even though each ActiveTune QR code preserves two instances, the colour temperature slider is not present on the ActiveTune app for intensity only ActiveTune QR codes. The instance numbers can be checked from the ActiveAhead mobile app when viewing the ActiveTune link in question.

Doc. 7860485, issue 2 | 2025-03-14 <u>www.helvar.com</u> Helvar Oy Ab - Keilaranta 5, 02150 Espoo, Finland - tel. +358 9 5654 1 Helvar Ltd - Hawley Mill, Hawley Road, Dartford. DA2 7SY. UK - tel. +44 (0) 1322 617200

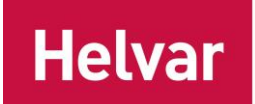

The sliders can be configured as they would be physical sliders.

| 🙆 Helvar - Designer       |                         |                                             |
|---------------------------|-------------------------|---------------------------------------------|
| File Edit View Insert Too | ols Wizards Window Help |                                             |
|                           |                         | × 🔺 h: # 📽 🐠 🖹 🖬 🛤 🐧                        |
| Properties                | <b>→</b> ♯ ×            | Devices • 4 ×                               |
|                           |                         |                                             |
|                           |                         | ⊕                                           |
| Address                   | @10.254.1.22.4.65.1     | Router 950 @ 10.254.1.22 (8)                |
| ID                        | 1                       | H     First Subnet @ 10.254.1.22.1 (9)      |
| Version                   | 10:29:04 13-Jun-2024    | ■ Second Subnet @ 10.254.1.22.2 (3)         |
| Description               | Ungrouped Direct Level  | Subnet Node Link @ 10.254.1.22.4 (2)        |
| Name                      |                         | 🖨 🚥 DALI 2 Control @ 65 (8)                 |
| Status                    | Normal                  | Ungrouped Direct Level @ 10.254.1.22.4.65.1 |
| Information               | -                       | Ungrouped Direct Level @ 10.254.1.22.4.65.2 |
| Cached                    | True                    |                                             |
| - Keys                    | Clider.                 | Ungrouped Direct Level @ 10.254.1.22.4.05.4 |
| Ilre Main Set             | Always                  | Ungrouped Direct Level @ 10.254.1.22.4.65.6 |
| Main Set                  | Aiways                  | Ungrouped Direct Level @ 10.254.1.22.4.65.7 |
| Group Name                | Illustris               | Ungrouped Direct Level @ 10.254.1.22.4.65.8 |
| Group Number              | 0                       | DALI 2 Application Controller @ 128 (0)     |
| Slider                    |                         | ⊞ ▲ Groups @ 10.254.1.22.G (4)              |
| Function                  | Direct Level            | () Conditions (0)                           |
| Target Channels In        | Group                   | Kouting Entries @ 10.254.1.22.R (2)         |
| Slider Operation          | Slide to Off            | Scheduler @ 10.234.1.22.1 (2)               |
| Condition                 | Always                  |                                             |
|                           |                         |                                             |
|                           |                         | Te Devices () Conditions                    |

Figure 26: ActiveTune intensity slider on the Designer software

(73)

| Properties | <b>*</b> 4                                                                                                    | Devices     Devices                                                                                                    |
|------------|----------------------------------------------------------------------------------------------------|----------------------------------------------------------------------------------------------------|
| Properties | <ul> <li>↓</li> <li>↓</li></ul> | <ul> <li>Devices</li> <li>Devices</li> <li>Client<ap-pf4jcslc> @ 10.254.1.100 (4)</ap-pf4jcslc></li> <li>Router 950 @ 10.254.1.22 (8)</li> <li>Router 950 @ 10.254.1.22 (8)</li> <li>Rocean subnet @ 10.254.1.22.2 (9)</li> <li>Rocean subnet @ 10.254.1.22.3 (3)</li> <li>Subnet Node Link @ 10.254.1.22.4 (2)</li> <li>DALI 2 Control @ 65 (8)</li> <li>Ungrouped Direct Level @ 10.254.1.22.4 (2)</li> <li>Ungrouped Direct Level @ 10.254.1.22.4 (2)</li> <li>Ungrouped Direct Level @ 10.254.1.22.4 (2)</li> <li>Ungrouped Direct Level @ 10.254.1.22.4 (2)</li> <li>Ungrouped Direct Level @ 10.254.1.22.4 (2)</li> <li>Ungrouped Direct Level @ 10.254.1.22.4 (2)</li> <li>Ungrouped Direct Level @ 10.254.1.22.4 (2)</li> <li>Ungrouped Direct Level @ 10.254.1.22.4 (2)</li> <li>Scheduler @ 10.254.1.22.6 (4)</li> <li>() Conditions (0)</li> <li>Client &amp; Routing Entries @ 10.254.1.22.R (2)</li> <li>Scheduler @ 10.254.1.22.T (2)</li> </ul> |

Figure 27: ActiveTune colour temperature slider on the Designer software

#### Working with wall panel links

The wall panel links show up for the DALI system as if they would be standard DALI-2 push buttons with 16 instances. Each wireless wall panel is added to one of the four slots on one wall panel link and each wireless wall panel is assigned four instances. The instance numbers can be checked from the ActiveAhead mobile app when viewing the wall panel link in question.

The push buttons can be configured as they would be physical sliders with the exception that long press function is not supported by the wall panel links.

50

| Common       Client: <ap-pf4 cslc=""> @ 10.254.1.22.4.65.1         D       1         Version       09:47:26 14-Jun-2024         Description       Ungrouped Scene 1.1         Name       EnOcean subnet @ 10.254.1.22.4 (2)         Status       Normal         nformation       No additional information         Status       Normal         Information       No additional information         Cached       True         Wode       Single Press         Jee Main Set       Ungrouped Scene 1.1 @ 10.254.1.22.4.65.3         Main Set       Ungrouped Scene 1.1 @ 10.254.1.22.4.65.4         Group Number       0         Single Press       Ungrouped Scene 1.1 @ 10.254.1.22.4.65.5         Scene Block       1         Scene Block       1         Scene Block       1         Ungrouped Scene 1.1 @ 10.254.1.22.4.65.4         Ungrouped Scene 1.1 @ 10.254.1.22.4.65.1         Ungrouped Scene 1.1 @ 10.254.1.22.4.65.4         Ungrouped Scene 1.1 @ 10.254.1.22.4.65.5         Ungrouped Scene 1.1 @ 10.254.1.22.4.65.4         Ungrouped Scene 1.1 @ 10.254.1.22.4.65.4         Ungrouped Scene 1.1 @ 10.254.1.22.4.65.4         Ungrouped Scene 1.1 @ 10.254.1.22.4.65.1         Ungrouped Scene 1.1 @ 10.254.1</ap-pf4>                                                                                                    | Image: Common       Image: Common         Address       © 10.254.1.22.4.65.1         ID       1         Version       09.47i.26 14-Jun-2024         Description       Ungrouped Scene 1.1         Name       Image: Common Status         Status       Normal         Information       No additional information         Cached       True         Mode       Single Press         Ungrouped Scene 1.1       Ungrouped Scene 1.2 © 10.254.1.22.4.65.1         Work of the status       Normal         Information       No additional information         Cached       True         Mode       Single Press         Ungrouped Scene 1.5 © 10.254.1.22.4.65.4         Ungrouped Scene 1.5 © 10.254.1.22.4.65.5         Ungrouped Scene 1.6 © 10.254.1.22.4.65.4         Ungrouped Scene 1.7 © 10.254.1.22.4.65.5         Ungrouped Scene 1.10 © 10.254.1.22.4.65.5         Ungrouped Scene 1.10 © 10.254.1.22.4.65.5         Ungrouped Scene 1.10 © 10.254.1.22.4.65.5         Ungrouped Scene 1.10 © 10.254.1.22.4.65.10         Ungrouped Scene 1.10 © 10.254.1.22.4.65.11         Ungrouped Scene 1.10 © 10.254.1.22.4.65.11         Ungrouped Scene 1.10 © 10.254.1.22.4.65.11         Ungrouped Scene 1.10 © 10.254.1.22.4.65.11 <th>Properties</th> <th>• # &gt;</th> <th>Devices</th>                                                                                                    | Properties   | • # >                      | Devices                                                                                   |
|----------------------------------------------------------------------------------------------------|----------------------------------------------------------------------------------------------------|--------------|----------------------------|-------------------------------------------------------------------------------------------|
| Common       Address       © 10.254.1.22.4.65.1         D       1         Version       09.47:26 14-Jun-2024         Description       Ungrouped Scene 1.1         Name       Second Subnet © 10.254.1.22.1 (9)         Status       Normal         Information       No additional information         Cached       True         Wode       Single Press         Ungrouped Scene 1.1       Ungrouped Scene 1.2 © 10.254.1.22.4.65.1         Ungrouped Scene 1.3 © 10.254.1.22.4.65.5         Ungrouped Scene 1.3 © 10.254.1.22.4.65.5         Ungrouped Scene 1.6 © 10.254.1.22.4.65.5         Ungrouped Scene 1.7 © 10.254.1.22.4.65.5         Ungrouped Scene 1.7 © 10.254.1.22.4.65.5         Ungrouped Scene 1.7 © 10.254.1.22.4.65.5         Ungrouped Scene 1.7 © 10.254.1.22.4.65.5         Ungrouped Scene 1.7 © 10.254.1.22.4.65.5         Ungrouped Scene 1.7 © 10.254.1.22.4.65.5         Ungrouped Scene 1.10 © 10.254.1.22.4.65.10         Ungrouped Scene 1.10 © 10.254.1.22.4.65.11         Ungrouped Scene 1.10 © 10.254.1.22.4.65.12         Ungrouped Scene 1.10 © 10.254.1.22.4.65.12         Ungrouped Scene 1.10 © 10.254.1.22.4.65.13         Ungrouped Scene 1.10 © 10.254.1.22.4.65.15         Ungrouped Scene 1.11 © 10.254.1.22.4.65.15         Ungrouped Sc                                                                                                    | Common                                                                                                    | k c 👘        |                            | Helvar [RC:1][LRC:0]                                                                      |
| Address                                                                                                    | Address       ● 10.254.1.22.4.65.1         ID       1         Version       09.47:26 14-Jun-2024         Description       Ungrouped Scene 1.1         Name       Second Subnet @ 10.254.1.22.4 (2)         E       © Subnet Node Link @ 10.254.1.22.4 (2)         Information       No additional information         Cached       True         Keys       Ungrouped Scene 1.1 @ 10.254.1.22.4.65.1         Mode       Single Press         Is Main Set       Always         Main Set       Ungrouped Scene 1.6 @ 10.254.1.22.4.65.7         Group Name       Illustris         Function       Recall Scene (Fixed Light)         Scene Block       1         Scene Block       1         Scene Number       1         Ungrouped Scene 1.1 @ 10.254.1.22.4.65.14         Ungrouped Scene 1.10 @ 10.254.1.22.4.65.13         Ungrouped Scene 1.10 @ 10.254.1.22.4.65.14         Ungrouped Scene 1.10 @ 10.254.1.22.4.65.15         Ungrouped Scene 1.10 @ 10.254.1.22.4.65.16         Ungrouped Scene 1.11 @ 10.254.1.22.4.65.16         Ungrouped Scene 1.12 @ 10.254.1.22.4.65.16         Ungrouped Scene 1.12 @ 10.254.1.22.4.65.16         Ungrouped Scene 1.12 @ 10.254.1.22.4.65.16         Ungrouped Scene 1.10 @ 10.254.1                                                                                                    | Common       |                            | ■ Q Client: <ap-pf4jcslc> @ 10.254.1.100 (4) ■ Pouter 950 @ 10.254.1.22 (9)</ap-pf4jcslc> |
| D       1         Version       09:47:26 14-Jun-2024         Description       Ungrouped Scene 1.1         Name       Second Subnet @ 10.254.1.22.3 (3)         Status       Normal         Information       No additional information         Cached       True         Wode       Single Press         Wode       Single Press         Main Set       Ungrouped Scene 1.2 @ 10.254.1.22.4.65.1         Mode       Single Press         Main Set       Ungrouped Scene 1.3 @ 10.254.1.22.4.65.5         Main Set       Ungrouped Scene 1.6 @ 10.254.1.22.4.65.5         Wingrouped Scene 1.7 @ 10.254.1.22.4.65.5       Ungrouped Scene 1.6 @ 10.254.1.22.4.65.5         Main Set       Ungrouped Scene 1.7 @ 10.254.1.22.4.65.5         Mode       Single Press       Ungrouped Scene 1.1 @ 10.254.1.22.4.65.5         Mingrouped Scene 1.1 @ 10.254.1.22.4.65.5       Ungrouped Scene 1.1 @ 10.254.1.22.4.65.1         Mungrouped Scene 1.1 @ 10.254.1.22.4.65.1       Ungrouped Scene 1.1 @ 10.254.1.22.4.65.1         Scene Number       1       Ungrouped Scene 1.1 @ 10.254.1.22.4.65.1         Scene Number       1       Ungrouped Scene 1.1 @ 10.254.1.22.4.65.1         Ungrouped Scene 1.1 @ 10.254.1.22.4.65.1       Ungrouped Scene 1.1 @ 10.254.1.22.4.65.1         Ungrouped Scene 1                                                                                                    | ID       1         Version       09:47:26 14-Jun-2024         Description       Ungrouped Scene 1.1         Name       Subnet © 10:254.1:22.2 (9)         Status       Normal         Information       No additional information         Cached       True         Mode       Single Press         Use Main Set       Always         Mane       Ungrouped Scene 1.3 © 10:254.1:22.4:65.3         Mode       Single Press         Use Main Set       Ungrouped Scene 1.5 © 10:254.1:22.4:65.6         Ungrouped Scene 1.5 © 10:254.1:22.4:65.6       Ungrouped Scene 1.5 © 10:254.1:22.4:65.6         Scingle Press       Ungrouped Scene 1.1 © 10:254.1:22.4:65.7         Group Namber       0         Scene Block       1         Scene Rick       1         Scene Number       1         Fade Time       2 s         Condition       Always         Ungrouped Scene 1.16 © 10:254.1:22.4:65.18         Ungrouped Scene 1.11 © 10:254.1:22.4:65.14         Ungrouped Scene 1.12 © 10:254.1:22.4:65.13         Ungrouped Scene 1.13 © 10:254.1:22.4:65.10         Ungrouped Scene 1.11 © 10:254.1:22.4:65.13         Ungrouped Scene 1.13 © 10:254.1:22.4:65.14         Ungrouped Scene 1.16 © 10:254                                                                                                    | Address      | @10.254.1.22.4.65.1        | ← ← ← First Subnet @ 10.254.1.22.1 (9)                                                    |
| Version       09:47:26 14-Jun-2024         Description       Ungrouped Scene 1.1         Name       Subnet Node Link @ 10.254.1.22.3 (3)         Status       Normal         Information       No additional information         Cached       True         Wode       Single Press         Use Main Set       Always         Main Set       Ungrouped Scene 1.6 @ 10.254.1.22.4.65.7         Mode       Single Press         Seene Number       0         Scene Block       1         Scene Block       1         Scene Block       1         Scene Block       1         Scene Block       1         Scene Block       1         Scene Number       1         Ungrouped Scene 1.16 @ 10.254.1.22.4.65.19         Ungrouped Scene 1.10 @ 10.254.1.22.4.65.11         Ungrouped Scene 1.10 @ 10.254.1.22.4.65.11         Ungrouped Scene 1.10 @ 10.254.1.22.4.65.12         Ungrouped Scene 1.10 @ 10.254.1.22.4.65.11         Ungrouped Scene 1.10 @ 10.254.1.22.4.65.12         Ungrouped Scene 1.10 @ 10.254.1.22.4.65.11         Ungrouped Scene 1.10 @ 10.254.1.22.4.65.12         Ungrouped Scene 1.11 @ 10.254.1.22.4.65.11         Ungrouped Scene 1.11 @ 10.254.1.22.4.65.15     <                                                                                                    | Version       09:47:26 14-Jun-2024         Description       Ungrouped Scene 1.1         Name       Subnet Node Link @ 10.254.1.22.4 (2)         Status       Normal         Information       No additional information         Cached       True         Keys       Ungrouped Scene 1.1 @ 10.254.1.22.4.65.3         Mode       Single Press         Ungrouped Scene 1.2 @ 10.254.1.22.4.65.4         Ungrouped Scene 1.5 @ 10.254.1.22.4.65.5         Ungrouped Scene 1.6 @ 10.254.1.22.4.65.6         Ungrouped Scene 1.7 @ 10.254.1.22.4.65.6         Ungrouped Scene 1.7 @ 10.254.1.22.4.65.6         Ungrouped Scene 1.7 @ 10.254.1.22.4.65.6         Ungrouped Scene 1.8 @ 10.254.1.22.4.65.7         Ungrouped Scene 1.1 @ 10.254.1.22.4.65.7         Ungrouped Scene 1.1 @ 10.254.1.22.4.65.7         Ungrouped Scene 1.1 @ 10.254.1.22.4.65.16         Ungrouped Scene 1.1 @ 10.254.1.22.4.65.17         Ungrouped Scene 1.1 @ 10.254.1.22.4.65.11         Ungrouped Scene 1.1 @ 10.254.1.22.4.65.12         Ungrouped Scene 1.1 @ 10.254.1.22.4.65.13         Ungrouped Scene 1.1 @ 10.254.1.22.4.65.14         Ungrouped Scene 1.1 @ 10.254.1.22.4.65.14         Ungrouped Scene 1.1 @ 10.254.1.22.4.65.15         Ungrouped Scene 1.1 @ 10.254.1.22.4.65.16         Ungrouped Scene 1.1 @ 10.254.1.2                                                                                    | ID           | 1                          | ● ⊕ ● Second Subnet @ 10.254.1.22.2 (9)                                                   |
| Description       Ungrouped Scene 1.1         Name       Subnet Node Link © 10.254.1.22.4 (2)         Status       Normal         Information       No additional information         Cached       True         Keys       Ungrouped Scene 1.2 © 10.254.1.22.4.65.1         Mode       Single Press         Ungrouped Scene 1.3 © 10.254.1.22.4.65.4         Ungrouped Scene 1.5 © 10.254.1.22.4.65.5         Use Main Set       Always         Main Set       Ungrouped Scene 1.6 © 10.254.1.22.4.65.6         Ungrouped Scene 1.7 © 10.254.1.22.4.65.6       Ungrouped Scene 1.6 © 10.254.1.22.4.65.7         Group Name       Illustris       Ungrouped Scene 1.6 © 10.254.1.22.4.65.6         Ungrouped Scene 1.7 © 10.254.1.22.4.65.7       Ungrouped Scene 1.7 © 10.254.1.22.4.65.7         Single Press       Ungrouped Scene 1.7 © 10.254.1.22.4.65.10         Function       Recall Scene (Fixed Light)         Scene Block       1         Ungrouped Scene 1.10 © 10.254.1.22.4.65.11         Ungrouped Scene 1.11 © 10.254.1.22.4.65.15         Ungrouped Scene 1.13 © 10.254.1.22.4.65.16         Ungrouped Scene 1.12 © 10.254.1.22.4.65.16         Ungrouped Scene 1.13 © 10.254.1.22.4.65.16         Ungrouped Scene 1.14 © 10.254.1.22.4.65.16         Ungrouped Scene 1.15 © 10.254.1.22.4.65.16                                                                                                    | Description       Ungrouped Scene 1.1         Name       Subnet Node Link @ 10.254.1.22.4 (2)         Status       Normal         Information       No additional information         Cached       True         Keys       Ungrouped Scene 1.2 @ 10.254.1.22.4.65.3         Mode       Single Press         Use Main Set       Always         Main Set       Ungrouped Scene 1.6 @ 10.254.1.22.4.65.6         Wingrouped Scene 1.7 @ 10.254.1.22.4.65.7         Group Number       0         Single Press       Ungrouped Scene 1.7 @ 10.254.1.22.4.65.8         Group Number       0         Scene Block       1         Scene Number       1         Fade Time       2 s         Condition       Always         Box       Ungrouped Scene 1.1 @ 10.254.1.22.4.65.12         Ungrouped Scene 1.1 @ 10.254.1.22.4.65.10       Ungrouped Scene 1.1 @ 10.254.1.22.4.65.10         Ungrouped Scene 1.1 @ 10.254.1.22.4.65.11       Ungrouped Scene 1.1 @ 10.254.1.22.4.65.12         Scene Number       1         Fade Time       2 s         Condition       Always         Box       Ungrouped Scene 1.1 @ 10.254.1.22.4.65.16         Durgrouped Scene 1.11 @ 10.254.1.22.4.65.16         Ungrouped S                                                                                                    | Version      | 09:47:26 14-Jun-2024       | ▲ ⊕ ≪ EnOcean subnet @ 10.254.1.22.3 (3)                                                  |
| Name       DALI 2 Control @ 65 (16)         Status       Normal         Information       No additional information         Cached       True         Keys       Ungrouped Scene 1.2 @ 10.254.1.22.4.65.3         Mode       Single Press         Jse Main Set       Always         Main Set       Ungrouped Scene 1.5 @ 10.254.1.22.4.65.5         Jse Main Set       Ungrouped Scene 1.6 @ 10.254.1.22.4.65.5         Group Name       Illustris         Group Number       Ungrouped Scene 1.7 @ 10.254.1.22.4.65.9         Ungrouped Scene 1.9 @ 10.254.1.22.4.65.10       Ungrouped Scene 1.9 @ 10.254.1.22.4.65.10         Function       Recall Scene (Fixed Light)       Ungrouped Scene 1.10 @ 10.254.1.22.4.65.11         Scene Block       1       Ungrouped Scene 1.11 @ 10.254.1.22.4.65.12         Ungrouped Scene 1.11 @ 10.254.1.22.4.65.14       Ungrouped Scene 1.12 @ 10.254.1.22.4.65.15         Ungrouped Scene 1.10 @ 10.254.1.22.4.65.15       Ungrouped Scene 1.10 @ 10.254.1.22.4.65.16         Ungrouped Scene 1.10 @ 10.254.1.22.4.65.16       Ungrouped Scene 1.10 @ 10.254.1.22.4.65.16         Ungrouped Scene 1.11 @ 10.254.1.22.4.65.16       Ungrouped Scene 1.11 @ 10.254.1.22.4.65.16         Ungrouped Scene 1.11 @ 10.254.1.22.4.65.16       Ungrouped Scene 1.16 @ 10.254.1.22.4.65.16         Ungrouped Scene 1.16 @ 10.254.1.22.4.65.16 <th>Name       DALI 2 Control @ 65 (16)         Status       Normal         Information       No additional information         Cached       True         Worde       Single Press         Worde       Single Press         Use Main Set       Always         Main Set       Always         Main Set       Ungrouped Scene 1.6 @ 10.254.1.22.4.65.5         Group Name       Ullustris         Group Number       0         Single Press       Ungrouped Scene 1.8 @ 10.254.1.22.4.65.10         Ungrouped Scene 1.9 @ 10.254.1.22.4.65.10       Ungrouped Scene 1.7 @ 10.254.1.22.4.65.7         Ungrouped Scene 1.1 @ 10.254.1.22.4.65.6       Ungrouped Scene 1.8 @ 10.254.1.22.4.65.7         Group Number       0       Ungrouped Scene 1.9 @ 10.254.1.22.4.65.10         Ungrouped Scene 1.1 @ 10.254.1.22.4.65.11       Ungrouped Scene 1.10 @ 10.254.1.22.4.65.12         Scene Number       1       Ungrouped Scene 1.11 @ 10.254.1.22.4.65.13         Scene Number       1       Ungrouped Scene 1.12 @ 10.254.1.22.4.65.16         Ungrouped Scene 1.11 @ 10.254.1.22.4.65.16       Ungrouped Scene 1.12 @ 10.254.1.22.4.65.16         Ungrouped Scene 1.11 @ 10.254.1.22.4.65.16       Ungrouped Scene 1.16 @ 10.254.1.22.4.65.16         Ungrouped Scene 1.11 @ 10.254.1.22.4.65.16       Ungrouped Scene 1.16 @ 10.2</th> <th>Description</th> <th>Ungrouped Scene 1.1</th> <th>G Subnet Node Link @ 10.254.1.22.4 (2)</th> | Name       DALI 2 Control @ 65 (16)         Status       Normal         Information       No additional information         Cached       True         Worde       Single Press         Worde       Single Press         Use Main Set       Always         Main Set       Always         Main Set       Ungrouped Scene 1.6 @ 10.254.1.22.4.65.5         Group Name       Ullustris         Group Number       0         Single Press       Ungrouped Scene 1.8 @ 10.254.1.22.4.65.10         Ungrouped Scene 1.9 @ 10.254.1.22.4.65.10       Ungrouped Scene 1.7 @ 10.254.1.22.4.65.7         Ungrouped Scene 1.1 @ 10.254.1.22.4.65.6       Ungrouped Scene 1.8 @ 10.254.1.22.4.65.7         Group Number       0       Ungrouped Scene 1.9 @ 10.254.1.22.4.65.10         Ungrouped Scene 1.1 @ 10.254.1.22.4.65.11       Ungrouped Scene 1.10 @ 10.254.1.22.4.65.12         Scene Number       1       Ungrouped Scene 1.11 @ 10.254.1.22.4.65.13         Scene Number       1       Ungrouped Scene 1.12 @ 10.254.1.22.4.65.16         Ungrouped Scene 1.11 @ 10.254.1.22.4.65.16       Ungrouped Scene 1.12 @ 10.254.1.22.4.65.16         Ungrouped Scene 1.11 @ 10.254.1.22.4.65.16       Ungrouped Scene 1.16 @ 10.254.1.22.4.65.16         Ungrouped Scene 1.11 @ 10.254.1.22.4.65.16       Ungrouped Scene 1.16 @ 10.2                                                                        | Description  | Ungrouped Scene 1.1        | G Subnet Node Link @ 10.254.1.22.4 (2)                                                    |
| Status       Normal         Information       No additional information         Cached       True         Cached       True         Mode       Single Press         Ungrouped Scene 1.2 @ 10.254.1.22.4.65.3         Ungrouped Scene 1.3 @ 10.254.1.22.4.65.4         Ungrouped Scene 1.4 @ 10.254.1.22.4.65.4         Mode       Single Press         Ungrouped Scene 1.5 @ 10.254.1.22.4.65.5         Ungrouped Scene 1.6 @ 10.254.1.22.4.65.6         Ungrouped Scene 1.7 @ 10.254.1.22.4.65.7         Ungrouped Scene 1.7 @ 10.254.1.22.4.65.8         Ungrouped Scene 1.7 @ 10.254.1.22.4.65.7         Ungrouped Scene 1.9 @ 10.254.1.22.4.65.8         Ungrouped Scene 1.9 @ 10.254.1.22.4.65.9         Ungrouped Scene 1.9 @ 10.254.1.22.4.65.10         Ungrouped Scene 1.1 @ 10.254.1.22.4.65.10         Ungrouped Scene 1.1 @ 10.254.1.22.4.65.10         Ungrouped Scene 1.1 @ 10.254.1.22.4.65.10         Ungrouped Scene 1.1 @ 10.254.1.22.4.65.11         Ungrouped Scene 1.1 @ 10.254.1.22.4.65.13         Ungrouped Scene 1.1 @ 10.254.1.22.4.65.14         Ungrouped Scene 1.1 @ 10.254.1.22.4.65.15         Ungrouped Scene 1.1 @ 10.254.1.22.4.65.16         Ungrouped Scene 1.1 @ 10.254.1.22.4.65.16         Ungrouped Scene 1.1 @ 10.254.1.22.4.65.16         Ungrouped Scene 1.1 @ 1                                                                                                    | Status       Normal         Information       No additional information         Cached       True         Winde       Single Press         Worde       Single Press         Use Main Set       Always         Main Set       Always         Main Set       Ungrouped Scene 1.6 @ 10.254.1.22.4.65.7         Ungrouped Scene 1.7 @ 10.254.1.22.4.65.8         Ungrouped Scene 1.7 @ 10.254.1.22.4.65.7         Ungrouped Scene 1.7 @ 10.254.1.22.4.65.8         Ungrouped Scene 1.8 @ 10.254.1.22.4.65.8         Ungrouped Scene 1.9 @ 10.254.1.22.4.65.8         Ungrouped Scene 1.1 @ 10.254.1.22.4.65.8         Ungrouped Scene 1.1 @ 10.254.1.22.4.65.8         Ungrouped Scene 1.1 @ 10.254.1.22.4.65.8         Ungrouped Scene 1.1 @ 10.254.1.22.4.65.8         Ungrouped Scene 1.1 @ 10.254.1.22.4.65.8         Ungrouped Scene 1.1 @ 10.254.1.22.4.65.10         Ungrouped Scene 1.1 @ 10.254.1.22.4.65.10         Ungrouped Scene 1.1 @ 10.254.1.22.4.65.12         Ungrouped Scene 1.1 @ 10.254.1.22.4.65.12         Ungrouped Scene 1.1 @ 10.254.1.22.4.65.13         Ungrouped Scene 1.1 @ 10.254.1.22.4.65.14         Ungrouped Scene 1.1 @ 10.254.1.22.4.65.15         Ungrouped Scene 1.1 @ 10.254.1.22.4.65.15         Ungrouped Scene 1.1 @ 10.254.1.22.4.65.16                                                                                                    | Name         |                            | DALI 2 Control @ 65 (16)                                                                  |
| Information       No additional information         Cached       True         Cached       True         Keys       Ungrouped Scene 1.2 © 10.254.1.22.4.65.3         Mode       Single Press         Use Main Set       Always         Main Set       Ungrouped Scene 1.6 © 10.254.1.22.4.65.6         Group Name       Illustris       Ungrouped Scene 1.6 © 10.254.1.22.4.65.7         Group Number       0       Ungrouped Scene 1.8 © 10.254.1.22.4.65.7         Group Number       0       Ungrouped Scene 1.9 © 10.254.1.22.4.65.10         Function       Recall Scene (Fixed Light)       Ungrouped Scene 1.10 © 10.254.1.22.4.65.12         Scene Block       1       Ungrouped Scene 1.12 © 10.254.1.22.4.65.14         Ungrouped Scene 1.11 © 10.254.1.22.4.65.15       Ungrouped Scene 1.12 © 10.254.1.22.4.65.16         Ungrouped Scene 1.12 © 10.254.1.22.4.65.16       Ungrouped Scene 1.11 © 10.254.1.22.4.65.16         Gend Time       2 s       Ungrouped Scene 1.12 © 10.254.1.22.4.65.16         Gondition       Always       Ungrouped Scene 1.13 © 10.254.1.22.4.65.16         Ungrouped Scene 1.14 © 10.254.1.22.4.65.16       Ungrouped Scene 1.13 © 10.254.1.22.4.65.16         Ungrouped Scene 1.14 © 10.254.1.22.4.65.16       Ungrouped Scene 1.16 © 10.254.1.22.4.65.16         Ungrouped Scene 1.16 © 10.254.1.22.4.65.16       Un                                                                                                    | Information       No additional information         Cached       True         Keys       Ungrouped Scene 1.2 @ 10.254.1.22.4.65.3         Mode       Single Press         Use Main Set       Always         Main Set       Ungrouped Scene 1.6 @ 10.254.1.22.4.65.6         Ungrouped Scene 1.6 @ 10.254.1.22.4.65.6       Ungrouped Scene 1.6 @ 10.254.1.22.4.65.6         Main Set       Ungrouped Scene 1.7 @ 10.254.1.22.4.65.7         Group Number       0         Single Press       Ungrouped Scene 1.0 @ 10.254.1.22.4.65.8         Function       Recall Scene (Fixed Light)         Scene Block       1         Scene Number       1         Fade Time       2 s         Condition       Always                                                                                                    | Status       | Normal                     | Ungrouped Scene 1.1 @ 10.254.1.22.4.65.1                                                  |
| Cached       True         Keys       Mode         Single Press       Ungrouped Scene 1.3 @ 10.254.1.22.4.65.3         Use Main Set       Always         Main Set       Ungrouped Scene 1.6 @ 10.254.1.22.4.65.6         Main Set       Ungrouped Scene 1.6 @ 10.254.1.22.4.65.7         Group Name       Illustris         Group Name       Ungrouped Scene 1.7 @ 10.254.1.22.4.65.7         Ungrouped Scene 1.8 @ 10.254.1.22.4.65.8       Ungrouped Scene 1.9 @ 10.254.1.22.4.65.9         Single Press       Ungrouped Scene 1.10 @ 10.254.1.22.4.65.10         Function       Recall Scene (Fixed Light)         Scene Block       1         Scene Number       1         Fade Time       2 s         Condition       Always         Dungrouped Scene 1.16 @ 10.254.1.22.4.65.16         Ungrouped Scene 1.15 @ 10.254.1.22.4.65.16         Ungrouped Scene 1.11 @ 10.254.1.22.4.65.16         Ungrouped Scene 1.12 @ 10.254.1.22.4.65.16         Ungrouped Scene 1.13 @ 10.254.1.22.4.65.16         Ungrouped Scene 1.16 @ 10.254.1.22.4.65.16         Ungrouped Scene 1.16 @ 10.254.1.22.4.65.16         Ungrouped Scene 1.16 @ 10.254.1.22.4.65.16         Ungrouped Scene 1.16 @ 10.254.1.22.4.65.16         Other Del Conditions (0)         Image Del Conditions (0)                                                                                                    | Cached       True         Keys       Mode         Mode       Single Press         Use Main Set       Always         Main Set       Ungrouped Scene 1.4 @ 10.254.1.22.4.65.5         Ungrouped Scene 1.5 @ 10.254.1.22.4.65.6       Ungrouped Scene 1.6 @ 10.254.1.22.4.65.6         Wingrouped Scene 1.6 @ 10.254.1.22.4.65.6       Ungrouped Scene 1.6 @ 10.254.1.22.4.65.7         Group Name       Illustris       Ungrouped Scene 1.8 @ 10.254.1.22.4.65.8         Group Number       0       Ungrouped Scene 1.9 @ 10.254.1.22.4.65.10         Scene Block       1       Ungrouped Scene 1.10 @ 10.254.1.22.4.65.12         Scene Number       1       Ungrouped Scene 1.12 @ 10.254.1.22.4.65.13         Vingrouped Scene 1.11 @ 10.254.1.22.4.65.14       Ungrouped Scene 1.12 @ 10.254.1.22.4.65.14         Ungrouped Scene 1.12 @ 10.254.1.22.4.65.15       Ungrouped Scene 1.14 @ 10.254.1.22.4.65.16         Scene Number       1       Ungrouped Scene 1.16 @ 10.254.1.22.4.65.16         Wingrouped Scene 1.14 @ 10.254.1.22.4.65.16       Ungrouped Scene 1.16 @ 10.254.1.22.4.65.16         Wingrouped Scene 1.16 @ 10.254.1.22.4.65.16       Scene Scene 1.16 @ 10.254.1.22.4.65.16         Wingrouped Scene 1.16 @ 10.254.1.22.4.65.16       Scene Scene 1.16 @ 10.254.1.22.4.65.16         Wingrouped Scene 1.16 @ 10.254.1.22.8.65.16       Scene Scene 1.16 @ 10.254.1.22.8.65.16 | Information  | No additional information  | Ungrouped Scene 1.2 @ 10.254.1.22.4.65.2                                                  |
| Keys         Mode       Single Press         Use Main Set       Always         Main Set       Ungrouped Scene 1.6 @ 10.254.1.22.4.65.5         Main Set       Ungrouped Scene 1.6 @ 10.254.1.22.4.65.6         Main Set       Ungrouped Scene 1.7 @ 10.254.1.22.4.65.7         Group Name       Illustris         Group Number       0         Single Press       Ungrouped Scene 1.9 @ 10.254.1.22.4.65.19         Function       Recall Scene (Fixed Light)         Scene Block       1         Scene Number       1         Fade Time       2 s         Condition       Always                                                                                                    | KeysModeSingle PressUse Main SetAlwaysMain SetMin SetGroup NameIllustrisGroup Number0Single PressUngrouped Scene 1.6 @ 10.254.1.22.4.65.8FunctionRecall Scene (Fixed Light)Scene Block1Scene Number1Fade Time2 sConditionAlwaysUngrouped Scene 1.16 @ 10.254.1.22.4.65.16Ungrouped Scene 1.10 @ 10.254.1.22.4.65.11Ungrouped Scene 1.11 @ 10.254.1.22.4.65.12Ungrouped Scene 1.11 @ 10.254.1.22.4.65.13Ungrouped Scene 1.11 @ 10.254.1.22.4.65.14Ungrouped Scene 1.11 @ 10.254.1.22.4.65.15Ungrouped Scene 1.11 @ 10.254.1.22.4.65.16Wurgrouped Scene 1.11 @ 10.254.1.22.4.65.16Ungrouped Scene 1.12 @ 10.254.1.22.4.65.16Ungrouped Scene 1.13 @ 10.254.1.22.4.65.16Ungrouped Scene 1.16 @ 10.254.1.22.4.65.16Wurgrouped Scene 1.16 @ 10.254.1.22.4.65.16Wurgrouped Scene 1.16 @ 10.254.1.22.4.65.16Wurgrouped Scene 1.16 @ 10.254.1.22.4.65.16Wurgrouped Scene 1.16 @ 10.254.1.22.4.65.16Wurgrouped Scene 1.16 @ 10.254.1.22.8 (2)Wurgrouped Scene 1.12 @ 10.254.1.22.8 (2)Wurgrouped Scene 0.12.54.1.22.8 (2)Wurgrouped Scene 0.12.54.1.22.8 (2)Wurgrouped Scene 0.12.54.1.22.8 (2)Wurgrouped Scene 0.12.54.1.22.7 (2)                                                                                                    | Cached       | True                       | Ungrouped Scene 1.3 @ 10.254.1.22.4.65.3                                                  |
| Mode       Single Press         Use Main Set       Always         Main Set       Ungrouped Scene 1.5 @ 10.254.1.22.4.65.5         Group Name       Illustris         Group Number       0         Single Press       Ungrouped Scene 1.8 @ 10.254.1.22.4.65.10         Function       Recall Scene (Fixed Light)         Scene Block       1         Scene Number       1         Fade Time       2 s         Condition       Always                                                                                                    | Mode       Single Press         Use Main Set       Always         Main Set       Ungrouped Scene 1.6 @ 10.254.1.22.4.65.6         Group Name       Illustris         Group Number       0         Single Press       Ungrouped Scene 1.7 @ 10.254.1.22.4.65.8         Function       Recall Scene (Fixed Light)         Scene Block       1         Scene Number       1         Fade Time       2 s         Condition       Always                                                                                                    | Keys         |                            | Ungrouped Scene 1.4 @ 10.254.1.22.4.65.4                                                  |
| Use Main Set       Always         Main Set       Ungrouped Scene 1.6 @ 10.254.1.22.4.65.6         Group Name       Illustris         Group Number       0         Single Press       Ungrouped Scene 1.9 @ 10.254.1.22.4.65.10         Function       Recall Scene (Fixed Light)         Scene Block       1         Scene Number       1         Fade Time       2 s         Condition       Always         Durgrouped Scene 1.16 @ 10.254.1.22.4.65.16         Ungrouped Scene 1.12 @ 10.254.1.22.4.65.13         Ungrouped Scene 1.12 @ 10.254.1.22.4.65.14         Ungrouped Scene 1.11 @ 10.254.1.22.4.65.15         Ungrouped Scene 1.12 @ 10.254.1.22.4.65.16         Ungrouped Scene 1.13 @ 10.254.1.22.4.65.16         Ungrouped Scene 1.16 @ 10.254.1.22.4.65.16         Ungrouped Scene 1.16 @ 10.254.1.22.4.65.16         Ungrouped Scene 1.16 @ 10.254.1.22.4.65.16         DALI 2 Application Controller @ 128 (0)         Back Groups @ 10.254.1.22.6 (3)         () Conditions (0)                                                                                                    | Use Main Set       Always            Main Set           Group Name             Group Name        Illustris             Group Number        0             Single Press           Ungrouped Scene 1.6 @ 10.254.1.22.4.65.7             Function        Recall Scene (Fixed Light)          Scene Block        1          Scene Number        1          Fade Time        2 s          Condition        Always             D All 2 Application Controller @ 128 (0)             Scheduler @ 10.254.1.22.4.65.16             Wingrouped Scene 1.16 @ 10.254.1.22.4.65.17             Ungrouped Scene 1.10 @ 10.254.1.22.4.65.10             Ungrouped Scene 1.11 @ 10.254.1.22.4.65.12             Ungrouped Scene 1.12 @ 10.254.1.22.4.65.13             Ungrouped Scene 1.13 @ 10.254.1.22.4.65.14             Ungrouped Scene 1.15 @ 10.254.1.22.4.65.15             Ungrouped Scene 1.16 @ 10.254.1.22.4.65.15             Ungrouped Scene 1.16 @ 10.254.1.22.4.65.15             Ungrouped Scene 1.16 @ 10.254.1.22.4.65.16             Scheduler @ 10.254.1.22.8.63.1                                                                                                    | Mode         | Single Press               | Ungrouped Scene 1.5 @ 10.254.1.22.4.65.5                                                  |
| Main Set         Group Name       Illustris         Group Number       0         Single Press       Ungrouped Scene 1.8 @ 10.254.1.22.4.65.8         Function       Recall Scene (Fixed Light)         Scene Block       1         Scene Number       1         Fade Time       2 s         Condition       Always         Durgrouped Scene 1.16 @ 10.254.1.22.4.65.16         Ungrouped Scene 1.12 @ 10.254.1.22.4.65.13         Ungrouped Scene 1.12 @ 10.254.1.22.4.65.14         Ungrouped Scene 1.12 @ 10.254.1.22.4.65.15         Ungrouped Scene 1.13 @ 10.254.1.22.4.65.16         Ungrouped Scene 1.14 @ 10.254.1.22.4.65.16         Ungrouped Scene 1.16 @ 10.254.1.22.4.65.16         Ungrouped Scene 1.16 @ 10.254.1.22.4.65.16         Ungrouped Scene 1.16 @ 10.254.1.22.4.65.16         DALI 2 Application Controller @ 128 (0)         B A Groups @ 10.254.1.22.6 (3)         () Conditions (0)                                                                                                    | ■ Main Set         Group Name       Illustris         Group Number       0         ■ Single Press       Ungrouped Scene 1.9 @ 10.254.1.22.4.65.9         Function       Recall Scene (Fixed Light)         Scene Block       1         Scene Number       1         Fade Time       2 s         Condition       Always                                                                                                    | Use Main Set | Always                     | Ungrouped Scene 1.6 @ 10.254.1.22.4.65.6                                                  |
| Group Name         Illustris           Group Number         0           Single Press         Ungrouped Scene 1.8 @ 10.254.1.22.4.65.8           Function         Recall Scene (Fixed Light)           Scene Block         1           Scene Number         1           Fade Time         2 s           Condition         Always           Durgrouped Scene 1.16 @ 10.254.1.22.4.65.16           Wingrouped Scene 1.11 @ 10.254.1.22.4.65.13           Ungrouped Scene 1.12 @ 10.254.1.22.4.65.14           Ungrouped Scene 1.13 @ 10.254.1.22.4.65.15           Ungrouped Scene 1.16 @ 10.254.1.22.4.65.16           Ungrouped Scene 1.16 @ 10.254.1.22.4.65.16           Ungrouped Scene 1.16 @ 10.254.1.22.4.65.16           Ungrouped Scene 1.16 @ 10.254.1.22.4.65.16           Ungrouped Scene 1.16 @ 10.254.1.22.4.65.16           Ungrouped Scene 1.16 @ 10.254.1.22.4.65.16           DALI 2 Application Controller @ 128 (0)           Back Groups @ 10.254.1.22.6 (3)           () Conditions (0)           Image: State Scene Scene                                                                                                    | Group Name         Illustris           Group Number         0           Single Press         Ungrouped Scene 1.9 @ 10.254.1.22.4.65.9           Function         Recall Scene (Fixed Light)           Scene Block         1           Scene Number         1           Fade Time         2 s           Condition         Always                                                                                                    | 🖃 Main Set   |                            | Ungrouped Scene 1.7 @ 10.254.1.22.4.65.7                                                  |
| Group Number         0           Single Press         Ungrouped Scene 1.9 @ 10.254.1.22.4.65.19           Function         Recall Scene (Fixed Light)           Scene Block         1           Scene Number         1           Fade Time         2 s           Condition         Always           DALL 2 Application Controller @ 128 (0)           Back         Groups @ 10.254.1.22.4.65.16           Groups @ 10.254.1.22.4.65.16           Market         Condition                                                                                                    | Group Number       0         Single Press       Ungrouped Scene 1.9 @ 10.254.1.22.4.65.19         Function       Recall Scene (Fixed Light)         Scene Block       1         Scene Number       1         Fade Time       2 s         Condition       Always         Ungrouped Scene 1.10 @ 10.254.1.22.4.65.12         Ungrouped Scene 1.11 @ 10.254.1.22.4.65.12         Ungrouped Scene 1.12 @ 10.254.1.22.4.65.13         Ungrouped Scene 1.13 @ 10.254.1.22.4.65.13         Ungrouped Scene 1.14 @ 10.254.1.22.4.65.14         Ungrouped Scene 1.15 @ 10.254.1.22.4.65.15         Ungrouped Scene 1.16 @ 10.254.1.22.4.65.16         DALL 2 Application Controller @ 128 (0)                                                                                                    | Group Name   | Illustris                  | Ungrouped Scene 1.8 @ 10.254.1.22.4.65.8                                                  |
| Single Press         Function       Recall Scene (Fixed Light)         Scene Block       1         Scene Number       1         Fade Time       2 s         Condition       Always         Durgrouped Scene 1.16 @ 10.254.1.22.4.65.16         Ungrouped Scene 1.12 @ 10.254.1.22.4.65.13         Ungrouped Scene 1.14 @ 10.254.1.22.4.65.14         Ungrouped Scene 1.15 @ 10.254.1.22.4.65.15         Ungrouped Scene 1.16 @ 10.254.1.22.4.65.16         Ungrouped Scene 1.16 @ 10.254.1.22.4.65.16         Ungrouped Scene 1.16 @ 10.254.1.22.4.65.16         Market Scene 1.16 @ 10.254.1.22.4.65.16         Ungrouped Scene 1.16 @ 10.254.1.22.4.65.16         Market Scene 1.16 @ 10.254.1.22.4.65.16         Ungrouped Scene 1.16 @ 10.254.1.22.4.65.16         Market Scene 1.16 @ 10.254.1.22.4.65.16         Market Scene 1.16 @ 10.254.1.22.4.65.16         Market Scene 1.16 @ 10.254.1.22.4.65.16         Market Scene 1.16 @ 10.254.1.22.4.65.16         Market Scene 1.16 @ 10.254.1.22.4.65.16         Market Scene 1.16 @ 10.254.1.22.4.65.16         Market Scene 1.16 @ 10.254.1.22.6 (3)         () Conditions (0)         Market Scene 1.16                                                                                                    | Single Press         Function       Recall Scene (Fixed Light)         Scene Block       1         Scene Number       1         Fade Time       2 s         Condition       Always                                                                                                    | Group Number | 0                          | Ungrouped Scene 1.9 @ 10.254.1.22.4.65.9                                                  |
| Function       Recall Scene (Fixed Light)         Scene Block       1         Scene Number       1         Fade Time       2 s         Condition       Always         Durgrouped Scene 1.12 @ 10.254.1.22.4.65.15         Ungrouped Scene 1.13 @ 10.254.1.22.4.65.15         Ungrouped Scene 1.14 @ 10.254.1.22.4.65.15         Ungrouped Scene 1.15 @ 10.254.1.22.4.65.16         Ungrouped Scene 1.16 @ 10.254.1.22.4.65.16         Ways         DALL 2 Application Controller @ 128 (0)         Conditions (0)         Ways                                                                                                    | Function       Recall Scene (Fixed Light)         Scene Block       1         Scene Number       1         Fade Time       2 s         Condition       Always         Ungrouped Scene 1.12 @ 10.254.1.22.4.65.12         Ungrouped Scene 1.13 @ 10.254.1.22.4.65.13         Ungrouped Scene 1.13 @ 10.254.1.22.4.65.13         Ungrouped Scene 1.14 @ 10.254.1.22.4.65.14         Ungrouped Scene 1.15 @ 10.254.1.22.4.65.15         Ungrouped Scene 1.16 @ 10.254.1.22.4.65.15         Ungrouped Scene 1.16 @ 10.254.1.22.4.65.16         DALL 2 Application Controller @ 128 (0)                                                                                                    | Single Press |                            | Ungrouped Scene 1.10 @ 10.254.1.22.4.65.10                                                |
| Scene Block         1           Scene Number         1           Fade Time         2 s           Condition         Always                                                                                                    | Scene Block       1         Scene Number       1         Fade Time       2 s         Condition       Always         Ungrouped Scene 1.12 @ 10.254.1.22.4.65.13         Ungrouped Scene 1.13 @ 10.254.1.22.4.65.14         Ungrouped Scene 1.15 @ 10.254.1.22.4.65.15         Ungrouped Scene 1.16 @ 10.254.1.22.4.65.15         Ungrouped Scene 1.16 @ 10.254.1.22.4.65.16         DALL 2 Application Controller @ 128 (0)                                                                                                    | Function     | Recall Scene (Fixed Light) | Ungrouped Scene 1.11 @ 10.254.1.22.4.05.11                                                |
| Scene Number         1           Fade Time         2 s           Condition         Always           Dall 2 Application Controller @ 128 (0)           Bar Strain         Condition S(0)                                                                                                    | Scene Number       1         Fade Time       2 s         Condition       Always         Ungrouped Scene 1.14 @ 10.254.1.22.4.65.15         Ungrouped Scene 1.15 @ 10.254.1.22.4.65.15         Ungrouped Scene 1.16 @ 10.254.1.22.4.65.16         DALL 2 Application Controller @ 128 (0)         Image: Scene 1.16 @ 10.254.1.22.4.65.16         Image: Scene 1.16 @ 10.254.1.22.4.65.16         Image: Scene 1.16 @ 10.254.1.22.4.65.16         Image: Scene 1.16 @ 10.254.1.22.4.65.16         Image: Scene 1.16 @ 10.254.1.22.4.65.16         Image: Scene 1.16 @ 10.254.1.22.4.65.16         Image: Scene 1.16 @ 10.254.1.22.4.65.16         Image: Scene 1.16 @ 10.254.1.22.4.65.16         Image: Scene 1.16 @ 10.254.1.22.4.65.16         Image: Scene 1.16 @ 10.254.1.22.4.65.16         Image: Scene 1.16 @ 10.254.1.22.4.65.16         Image: Scene 1.16 @ 10.254.1.22.6 (3)         Image: Scene 1.16 @ 10.254.1.22.7 (2)         Image: Scene 1.16 @ 10.254.1.22.7 (2)                                                                                                    | Scene Block  | 1                          | Ungrouped Scene 1.12 @ 10.254.1.22.4.05.12                                                |
| Fade Time       2 s         Condition       Always         Ungrouped Scene 1.15 @ 10.254.1.22.4.65.15         Ungrouped Scene 1.16 @ 10.254.1.22.4.65.16         Ungrouped Scene 1.16 @ 10.254.1.22.4.65.16         Ungrouped Scene 1.16 @ 10.254.1.22.6         Ungrouped Scene 1.16 @ 10.254.1.22.6         Ungrouped Scene 1.16 @ 10.254.1.22.6         Ungrouped Scene 1.16 @ 10.254.1.22.8         Ungrouped Scene 1.16 @ 10.254.1.22.8         Ungrouped Scene 1.16 @ 10.254.1.22.8                                                                                                    | Fade Time       2 s         Condition       Always         Outgrouped Scene 1.15 @ 10.254.1.22.4.65.15         Ungrouped Scene 1.16 @ 10.254.1.22.4.65.16         DALL 2 Application Controller @ 128 (0)         Image: Scene 1.16 @ 10.254.1.22.4.65.16         Image: Scene 1.16 @ 10.254.1.22.4.65.16         Image: Scene 1.16 @ 10.254.1.22.4.65.16         Image: Scene 1.16 @ 10.254.1.22.4.65.16         Image: Scene 1.16 @ 10.254.1.22.4.65.16         Image: Scene 1.16 @ 10.254.1.22.4.65.16         Image: Scene 1.16 @ 10.254.1.22.4.65.16         Image: Scene 1.16 @ 10.254.1.22.4.65.16         Image: Scene 1.16 @ 10.254.1.22.4.65.16         Image: Scene 1.16 @ 10.254.1.22.4.65.16         Image: Scene 1.16 @ 10.254.1.22.4.65.16         Image: Scene 1.16 @ 10.254.1.22.7 (2)         Image: Scene 1.16 @ 10.254.1.22.7 (2)                                                                                                    | Scene Number | 1                          | Ungrouped Scene 1.13 @ 10.254.1.22.4.05.15                                                |
| Condition       Always         O Ungrouped Scene 1.16 @ 10.254.1.22.4.65.16         → DALI 2 Application Controller @ 128 (0)         ⊕ … Conditions (0)         □ … Conditions (0)                                                                                                    | Condition       Always         O Ungrouped Scene 1.16 @ 10.254.1.22.4.65.16         → DALI 2 Application Controller @ 128 (0)         ⊕ JAL 2 Application Controller @ 128 (0)         ⊕ Jack Groups @ 10.254.1.22.G (3)         () Conditions (0)         ⊕ Jr Routing Entries @ 10.254.1.22.R (2)         ⊕ Scheduler @ 10.254.1.22.T (2)                                                                                                    | Fade Time    | 2 s                        | Ungrouped Scene 1.15 @ 10.254.1.22.4.65.15                                                |
| → DALI 2 Application Controller @ 128 (0)<br>→ ▲ Groups @ 10.254.1.22.G (3)<br>→ () Conditions (0)<br>→ ↓ Bouting Entries @ 10.254.1.22.B (2)                                                                                                    | →→> DALI 2 Application Controller (*) 128 (0)<br>(*) ▲▲ Groups (*) 10.254.1.22.G (3)<br>(*) Conditions (0)<br>(*) ↑ Routing Entries (*) 10.254.1.22.R (2)<br>(*) ★★ Scheduler (*) 10.254.1.22.R (2)                                                                                                    | Condition    | Always                     | Ungrouped Scene 1.16 @ 10.254.1.22.4.65.16                                                |
|                                                                                                    | <ul> <li></li></ul>                                                                                                    |              |                            | DALI 2 Application Controller @ 128 (0)                                                   |
|                                                                                                    | () Conditions (0)<br>⊕ ↓ Routing Entries @ 10.254.1.22.R (2)<br>⊕ ➡ Scheduler @ 10.254.1.22.T (2)                                                                                                    |              |                            | ⊕& Groups @ 10.254.1.22.G (3)                                                             |
| Bouting Entries @ 10.254.1.22.B (2)                                                                                                    | ⊕ ↓ Routing Entries @ 10.254.1.22.R (2)<br>⊕ 🔚 Scheduler @ 10.254.1.22.T (2)                                                                                                    |              |                            | () Conditions (0)                                                                         |
| the antities of the strikes of the strikes in the                                                                                                    | 🗷 📰 Scheduler @ 10.254.1.22.T (2)                                                                                                    |              |                            | ⊕                                                                                         |
| 🕀 🔚 Scheduler @ 10.254.1.22.T (2)                                                                                                    |                                                                                                    |              |                            |                                                                                           |
|                                                                                                    |                                                                                                    |              |                            |                                                                                           |
|                                                                                                    |                                                                                                    |              |                            |                                                                                           |
|                                                                                                    |                                                                                                    |              |                            |                                                                                           |
|                                                                                                    |                                                                                                    |              |                            |                                                                                           |

#### Figure 28: Wall panel link on the Designer software